# VINISTORIA

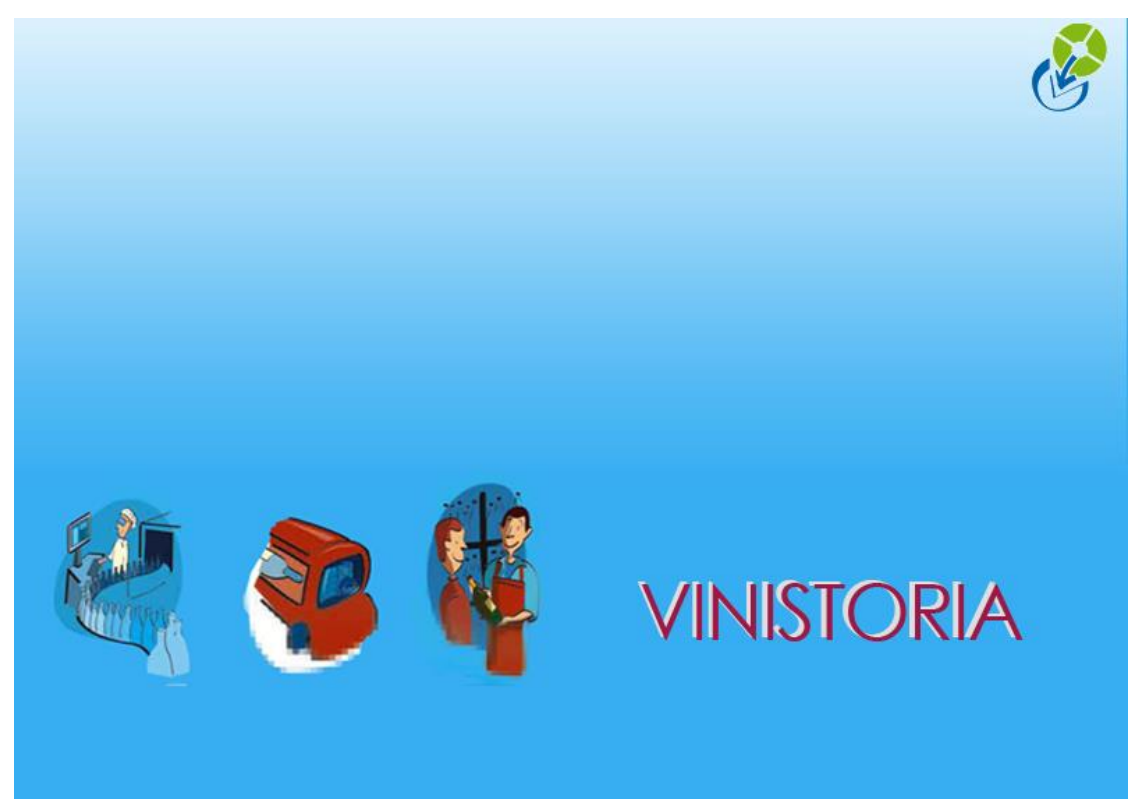

27/05/2013 Gestion des Primeurs

La gestion des Primeurs est une option de VINISTORIA qui permet de gérer l'achat et la commercialisation de vins selon la méthode dite des « Primeurs ».

Le principe est de proposer à la vente des vins avant leur mise à disposition pour la consommation à un tarif préférentiel en contrepartie du paiement à l'avance de tout ou une partie de ces vins.

Les Primeurs sont gérés par « campagne », une campagne étant nommée avec le numéro de millésime des vins proposés. On parle de campagne 2011 pour des vins produits en 2011, campagne 2012 pour les vins produits en 2012...

Ces vins selon leur région d'origine, essentiellement le Bordelais, seront livrés aux clients plusieurs mois après leurs réservation (de 12 à 24 mois en général).

Cette fonction de VINISTORIA permet la gestion des différents mécanismes liés à ce type de commercialisation (à l'achat et à la vente) qui sont essentiellement :

- La notion de campagnes Primeurs
- La proposition d'offres des vins en primeurs aux clients
- La gestion des réservations clients, y compris la saisie des acomptes payés
- La comptabilisation spécifique des acomptes versés
- La gestion des commandes clients (avec changement de contenants, instructions de mise)
- La livraison et la facturation des clients

Les difficultés liées à ce type de commercialisation tiennent en 4 points essentiels :

- 1) Les réservations initiales sont effectuées en nombre de bouteilles de 75 cl sans connaître le souhait exact des contenants qui seront demandés par le client par la suite.
- 2) Ces réservations clients ne doivent pas dépasser les allocations des fournisseurs au risque de ne pouvoir livrer les clients le moment venu
- 3) Les réservations sont en général mémorisées en exonération de TVA sur des vins qui seront livrés parfois en application de la TVA
- 4) Les acomptes versés lors de la réservation doivent être pris en compte lors du calcul final du net à payer sur les factures liées à la livraison

Vinistoria permet de gérer efficacement tous ces processus et propose des outils de gestion performants pour faciliter le suivi de chaque campagne :

- Un tableau de bord comparatif entre les allocations fournisseur et les offres/réservations clients
- La génération automatique des ordres de mise auprès des fournisseurs

#### Paramétrages nécessaires

Il faut tout d'abord déclarer l'option Primeurs.

#### Paramétrages Articles

Préalablement au paramétrage de l'option en tant que telle, il est nécessaire de vérifier la bonne codification des fiches articles décrite ci-dessous afin que tous les mécanismes du programme soient correctement opérants.

Mis à part une désignation suffisamment explicite, nous avons besoin des éléments suivants :

| 🗐 Gestion des articl | es (Modification).                        |                                               |                            |                      |           |           |                  |                |              |
|----------------------|-------------------------------------------|-----------------------------------------------|----------------------------|----------------------|-----------|-----------|------------------|----------------|--------------|
| N* Article :         | 521                                       |                                               | 🗖 Masquer d                | ans les listes       |           |           |                  | - <b>-</b>     |              |
| Vin : C              | hâteau CLOS FOURTET                       | App                                           | ellation : Saint Emilion ( | àrand Cru            |           |           |                  |                |              |
| Couleur : R          | ouge                                      | Mi                                            | llésime 🚺 2011 🛛 🤪 2       | 011                  |           |           |                  |                |              |
| Format : 🖪           | 75 😥 0,75 L                               | Code                                          | Article :                  |                      |           | Nomb      | re de réponses : | 27             |              |
| Nom                  | enclature                                 | Histo                                         | rique                      |                      | Fou       | ırnisseur |                  | Dese           | criptifs     |
| Identification       | Tarif/Divers Id                           | lentification viti                            | Critères Ima               | iges                 | Statistic | lues      | Stock / Prod.    | Emballage      | Assortiment  |
| Libellé commercial : | Château CLOS FOURTET Sa                   | aint Emilion Grand Cru 21                     | 011                        |                      |           | ] (       | 🛄 Bloc de texte  |                |              |
| Complément 1         |                                           |                                               | Fami                       | le : BDX             | BC        | DRDEAU>   | <                |                |              |
| Propriétaire :       | 48 😥 CLOS FOURT                           | IET                                           | DOMAIN                     | E :                  | ×         |           |                  |                |              |
| Fourn. principal :   | 🔣 🖗 CLOS FOURT                            | ET                                            | Poie                       | ds : 1               | .4 Kg     |           |                  |                |              |
| Modèle Etiquette :   | 08                                        |                                               | Poids n                    | et:                  | 0 Kg      | Densité   | : 0 kg/l         |                |              |
|                      |                                           |                                               | Code vent                  | e : ZZZ 🖇            | 👂 Code    | vente par | défaut           |                |              |
| N° code barre :      |                                           | <table-cell-rows> Générer 🔍</table-cell-rows> | Code acha                  | t : 📿 🧣              | 👂 Code.   | Achat pa  | r Défaut         |                |              |
| Complément :         | Château CLOS FOURTET Sa                   | aint Emilion Grand Cru R                      | ouge B75                   |                      |           |           |                  |                |              |
| Conditionnement :    | <b>\$</b>                                 |                                               |                            |                      |           |           |                  |                |              |
| PCB :                | 0 Origin                                  | e:                                            | Pays d'origin              | ne : 📃 🖌             | Ð         |           |                  |                |              |
|                      | Mise à jour télévente                     |                                               | Article de remplacemen     | nt : 🛛 🖌             | 9         |           |                  |                |              |
|                      | <ul> <li>Mise à jour téléachat</li> </ul> |                                               |                            | 🖉 🗹 Article          | e Primeur | <b>D</b>  |                  |                |              |
| Date fin achat :     | 31/12/2100 15 Semaine                     | e début validité :                            | Semaine fin va             | alidité :            | ]         |           |                  |                |              |
| _Domaine Utilisati   | on                                        |                                               |                            |                      |           |           |                  |                |              |
| 🗹 Achat 🕑 '          | Vente 🛛 🗹 Transfert Dépôt à               | a Dépôt 🔽 Mise en bou                         | iteille 🗹 Habillage 🛛      | 🗸 Assembla           | ge 🗸      | Manipulat | tions diverses   |                |              |
|                      | 1                                         |                                               |                            |                      |           |           |                  |                |              |
| Créer C              | Dupliquer                                 | rimer                                         | 🔊 En Liste                 | 1999<br>1997<br>1997 | Imprimer  |           | <b>X</b>         | ⊻alider 🛛 🎉 An | nuler Fermer |

- un format ou unité de vente en 75 centilitres au minimum sur chaque vin.
- le **millésime**, **obligatoirement codifié sur 4 chiffres**, celui-ci correspondra strictement au numéro de campagne Primeurs
- le numéro de « **Propriétaire** » correspondant à une fiche fournisseur dans Vinistoria. Cette indication nous permettra de savoir quels sont les vins d'un même propriétaire lors des traitements
- L'indicateur de gestion « Article Primeur » qui permet de savoir que cet article peut être proposé en Primeurs, ce qui n'est pas forcément le cas de tous les articles vendus

| Gestion des articles (Modification).                                                                                                |                                                           |                                                     |                                       |                                |
|----------------------------------------------------------------------------------------------------|-----------------------------------------------------------|-----------------------------------------------------|---------------------------------------|--------------------------------|
| N* Article : 521<br>Vin : Château CLOS FOURTET<br>Couleur : Rouge<br>Format : 875 🔗 0.75 L                                          | Appellation : Saint<br>Millésime : 2011<br>Code Article : | asquer dans les listes<br>Emilion Grand Cru<br>2011 | I I I I I I I I I I I I I I I I I I I | 27                             |
| Nomenclature                                                                                                    | Historique                                                | Fa                                                  | ournisseur                            | Descriptifs                    |
| Zone viticole :<br>Opération viticole :<br>Degré d'alcool : 12.5<br>Sur-Appellation :<br>Type de fiscalisation : DSU & Détenu en de | De suspendus                                              |                                                     |                                       |                                |
| N* C/I : 18165<br>Timbre : 1775 ♀ Vert 0.75 L<br>N* lot :<br>Droits d'accises :0.0270 ↓ Oroits Ac                                   | Cise inclus<br>Non<br>Vignette SS                         | EMILION GRAND CRU CLA                               | e SS inclus                           |                                |
| Créer Dupliquer 🖬 Supprin                                                                                                    | ner 🔊 En                                                  | Liste Imprime                                       | r 👔 🕅                                 | Zalider 🛛 🏹 Annuler 🛛 📭 Eermer |

- le **Type de fiscalisation** de l'article (généralement DSU car le type fiscal final des ventes n'est pas déterminé à l'avance)
- le N° CVI précis de l'appellation qui permet d'identifier celle-ci

Ces informations sont indispensables et plus particulièrement le **Millésime**, le **Propriétaire** et le  $N^{\circ}$  **CVI** car ce sont ces 3 informations qui nous permettent de déterminer de manière exacte l'identité d'un vin et ainsi :

- proposer le même vin dans des formats différents lors de la saisie des commandes clients (sortie de réservation et définition des formats pour les ordres de mises)
- Générer automatiquement les fiches articles du nouveau millésime lors de la création d'une nouvelle campagne

#### Paramétrages Société

Le paramétrage est accessible par le menu « Dossier », « Administrateur », « Paramétrage de la société en cours ».

Sur l'onglet « Commande / Relance / Facturation », sous-onglet « Facturation », paramétrer une contrepartie pour l'imputation des acomptes lors des transformations d'opérations (Offre  $\rightarrow$  Réservation  $\rightarrow$  Commande).

| Paramétrage de la société en co                                                                                                    | urs                          |                                                     |                  |                                      |                     |                       |
|----------------------------------------------------------------------------------------------------|------------------------------|-----------------------------------------------------|------------------|--------------------------------------|---------------------|-----------------------|
| Afficheur / Mode caisse                                                                                                    | Saisie portable              | Portable Tournée                                    | Stock            | Utilitair                            | es Inter            | face XL Pos E         |
| IdentificationIdentification                                                                                                    | Viti / Negoce Para           | mètres Libellé Article                              | <u>M</u> essage  | <u>Impression</u>                    | Memo pied de        | e page 🛛 Paramètres I |
| Commande / Relance / Factur                                                                                                    | ation Assortiment            | Télévente Prix F                                    | evient/Nets      | Achat                                | Saisie Cash         | Carte de fidélité     |
| Commande 1 Commande 2 Expé<br>Facturation<br>Contrepartie utilisée pour les avoirs<br>Contrepartie utilisée pour les<br>imputations d'acompte :<br>Expédition à la facturation<br>Interdire facture si non expediéé<br>Interdire avoir automatique si no<br>Prévisualiser les éditions<br>Attribuer le CA au client/fournis: | dition / livraison Facturati | Relance Droits et Taxes<br>calcul date d'échéance : | ] Tarifs ] Tourn | ée   Gamma   [<br>rais de facturatio | Dépôts Mère / Fille | ]                     |

Sur l'onglet « Primeur ».

|                                                                                                    | Viti / Negoce                                      | Paramètres    | Libellé Article | e <u>M</u> essage | Impression | Memo pied   | le page   Paramèl | tres Import / Expo | rt ODBC   |
|----------------------------------------------------------------------------------------------------|----------------------------------------------------|---------------|-----------------|-------------------|------------|-------------|-------------------|--------------------|-----------|
| Afficheur / Mode caisse                                                                                | Saisie porta                                       | able   Po     | rtable Tournée  | Stock             | Utilitai   | es Inte     | erface XL Pos     | Emballages / I     | Ogistique |
| ommande / Helance / Factu                                                                              | ration   Assol                                     | rtiment   Tei | evente   Pri    | x Hevient/Nets    | Achat      | Saisie Lash | Larte de ridelité | e   Archivage      | - Timeu   |
| 0 1 0010                                                                                               |                                                    |               |                 |                   |            |             |                   |                    |           |
| Lampagne I : 2010                                                                                      |                                                    |               |                 |                   |            |             |                   |                    |           |
| Campagne 2 : 2011                                                                                      |                                                    |               |                 |                   |            |             |                   |                    |           |
| Campagne 3 : 2012                                                                                      |                                                    |               |                 |                   |            |             |                   |                    |           |
|                                                                                                    |                                                    |               |                 |                   |            |             |                   |                    |           |
| – Fournisseur pour les manqua                                                                          | ints non traités                                   |               |                 |                   |            |             |                   |                    |           |
| 75 🤣 ORDRE DE M                                                                                        | IISE ERREUR                                        |               |                 |                   |            |             |                   |                    |           |
| •                                                                                                    |                                                    |               |                 |                   |            |             |                   |                    |           |
| - Ouverture de campagne :                                                                              |                                                    |               |                 |                   |            |             |                   |                    |           |
| 1.000 C 1 C 222                                                                                        |                                                    |               |                 |                   |            |             |                   |                    |           |
| Millesime de reference :                                                                               |                                                    |               |                 |                   |            |             |                   |                    |           |
| Millesime de reference :                                                                               |                                                    |               |                 |                   |            |             |                   |                    |           |
| Millesime de reference :<br>Nouveau millésime :                                                        |                                                    |               |                 |                   |            |             |                   |                    |           |
| Millesime de reference :<br>Nouveau millésime :<br>Créer (                                             | Campagne                                           |               |                 |                   |            |             |                   |                    |           |
| Millesime de reference :<br>Nouveau millésime :<br>Créer (                                             | Campagne                                           |               |                 |                   |            |             |                   |                    |           |
| Millesime de reference :<br>Nouveau millésime :<br>Créer (                                             | Campagne                                           |               |                 |                   |            |             |                   |                    |           |
| Millesime de reterence :<br>Nouveau millésime :<br>Créer (<br>Actualisation des quantil                | Campagne                                           | articles      |                 |                   |            |             |                   |                    |           |
| Millesime de reterence :<br>Nouveau millésime :<br>Créer (<br>Actualisation des quanti                 | Campagne                                           | articles      |                 |                   |            |             |                   |                    |           |
| Millesime de reterence :<br>Nouveau millésime :<br>Créer (<br>Actualisation des quantit                | Campagne<br>és Primeurs sur les a<br>des échéances | articles      |                 |                   |            |             |                   |                    |           |
| Millesime de reterence :<br>Nouveau millésime :<br>Créer (<br>Actualisation des quantil<br>Paramétrage | Campagne<br>és Primeurs sur les a<br>des échéances | articles      |                 |                   |            |             |                   |                    |           |

Les campagnes ouvertes sont indiquées dans les rubriques « Campagne 1 », « Campagne 2 » et « Campagne 3 ».

Pour « ouvrir » une campagne, indiquer :

- un « Millésime de référence » qui correspond en général au millésime de la campagne précédente
- le « Nouveau millésime » correspondant à la nouvelle campagne

Remarques Importantes :

- 1) Bien saisir les millésime sur 4 chiffres
- 2) Créer auparavant le nouveau millésime article (menu « Paramètres », « Codes et Libellés », Onglet « Articles », rubrique « Millésime »

| Ouverture de ca | mpagne :           |
|-----------------|--------------------|
| Millésime de l  | référence : 2011 🔗 |
| Nouveau         | millésime : 2012   |
|                 | Créer Campagne     |
|                 |                    |

Puis cliquer sur le bouton « Créer campagne » un message de confirmation vous est proposé

| Confirme | r 📃 🎫                                                                                               |
|----------|----------------------------------------------------------------------------------------------------|
| ?        | Etes-vous sûr d'ouvrir une nouvelle campagne en dupliquant les articles du millésime de référence ? |
|          | Qui <u>N</u> on                                                                                     |

Lors de cette opération, plusieurs traitements sont réalisés :

 La création automatique des articles pour la nouvelle campagne, par duplication de tous les articles « Primeurs » de la campagne de référence Le nombre d'articles sur la nouvelle campagne est indiqué par une fenêtre à la fin du

| traitement :       |
|--------------------|
| Informations       |
| 10 articles créés. |
| ОК                 |

2) la création de de la campagne et le complément du tableau des campagnes ouvertes si l'on répond OUI à la question suivante :

| Confirmer |                                                                       |
|-----------|-----------------------------------------------------------------------|
| ?         | Souhaitez-vous ajouter le nouveau millésime aux campagnes actuelles ? |
|           | <u>Qui</u> <u>N</u> on                                                |

#### Avec le résultat suivant :

| 🗐 Paramétrage de               | e la société en cou | urs      |            |        |           |          |      |
|--------------------------------|---------------------|----------|------------|--------|-----------|----------|------|
| Identification                 | Identification      | Viti 7 N | egoce      | Param  | ètres     | Libell   | é Ar |
| Afficheur / Mode caisse        |                     |          | isie porta | ble    | Po        | rtable T | ourn |
| Commande / Relance / Facturati |                     |          | Assor      | timent | Télévente |          |      |
|                                |                     |          |            |        |           |          |      |
| Campagne 1 :                   | 2010                |          |            |        |           |          |      |
| Campagne 2 :                   | 2011                |          |            |        |           |          |      |
| Campagne 3 :                   | 2012                |          |            |        |           |          |      |

#### FOURNISSEUR POUR LES MANQUANTS NON TRAITES

Cette rubrique permet de gérer les anomalies lors de la génération des ordres de mise aux fournisseurs.

| Fournisseur pour les manquants non traités |  |  |  |  |  |
|--------------------------------------------|--|--|--|--|--|
| 75 🛛 🌮 ORDRE DE MISE ERREUR                |  |  |  |  |  |

Dans l'éventualité où le programme ne trouve pas de réservation « Primeur » fournisseur pour un vin présent sur une commande client, le vin en question est positionné sur une commande fournisseur à part.

Ici nous avons créé un fournisseur dénommé « ORDRE DE MISE ERREUR » pour traiter ces cas.

#### PARAMETRAGE DES ECHEANCES

Il est possible de pré-paramétrer pour les campagnes ouvertes une liste d'échéances à positionner sur les Offre et Réservations clients par défaut.

Ceci permet par exemple de répartir le montant de la pièce automatiquement en plusieurs échéances selon ce que l'on a déterminé à ce niveau.

Pour cela cliquer sur le bouton « Paramétrage des échéances », l'écran suivant apparaît :

| Ø | Paramétrage de | s échéances Prim | neur              |               |             |                     |                |                   |                     |                |
|---|----------------|------------------|-------------------|---------------|-------------|---------------------|----------------|-------------------|---------------------|----------------|
|   | Campagne :     | Toutes           | •                 |               |             |                     |                |                   |                     |                |
| : | E Campagne     | No échéance      | Délai échéance    | Jour échéance | Fin de mois | Date fixe d'échéanc | Pourcentage ré | Mode de règlement | (Mode de règlement) |                |
| Þ | 2011           | 1                | 30                | 30            | ✓           |                     | 33.33          |                   |                     |                |
|   | 2011           | 2                | 60                | 30            | ✓           |                     | 33.33          |                   |                     |                |
|   | 2011           | 3                | 90                | 30            | ✓           |                     | 33.34          |                   |                     |                |
|   | 2012           | 1                | 1                 | 0             |             | 31/03/2013          | 33.33          |                   |                     |                |
|   | 2012           | 2                | 1                 | 0             |             | 30/06/2013          | 33.33          |                   |                     |                |
| L | 2012           | 3                | 1                 | 0             |             | 30/09/2013          | 33.34          |                   |                     |                |
|   |                |                  |                   |               |             |                     |                |                   |                     |                |
|   | Créer          | 1                | <u>S</u> upprimer |               |             |                     |                | V Valider         | N Annuler           | ⊧ <u>F</u> eri |

Dans cet exemple, les campagnes 2011 et 2012 ont été définies avec 3 échéances.

Sur 2011 le calcul de l'échéance est réalisé en fonction d'un délai par rapport à la date de d'expédition prévue sur l'offre ou la réservation.

Sur 2012 il a été défini des dates précises d'échéances.

Dans les deux cas, la répartition du montant de l'offre ou réservation est réalisé à 33.33% pour la première échéance, 33.33% pour la seconde échéance et 33.34% pour la dernière, la somme des pourcentages devant faire 100% exactement pour une campagne.

Ce paramétrage est entièrement libre, pour créer une nouvelle échéance sur une campagne, il suffit de cliquer sur le bouton « Créer » en bas à gauche de la fenêtre.

#### Paramétrages des catégories clients

Un paramètre permet de définir un compte collectif spécifique pour le transfert en comptabilité des acomptes primeurs.

Ce paramétrage est accessible dans le menu « Paramètres », « Codes et libellés », onglet « Client », sous-onglet « Codes », rubrique « Code Catégorie » :

| Paramétrage Articles Clients Fournisseurs   Lot stock   Civilité : Non | Opérations comme<br>Redéfinissable | rrciales   Fabrications   <u>D</u> ivers  <br>Gérer | Logistique          | 002                | 3                           |
|------------------------------------------------------------------------|------------------------------------|-----------------------------------------------------|---------------------|--------------------|-----------------------------|
| Codes Critères Complément <u>Facturation</u>                           | Complément                         | Accès aux catégories de clients                     |                     |                    |                             |
|                                                                        |                                    | Code Désignation                                    | N* compte collectif | Code Journal Vente | N° Compte collectif Primeur |
| Code Catégorie : Non Redéfinissable                                    | 🏈 Gérer 🛛 🖡                        | CAV Caviste                                         | 411000              | VTE                | 419000                      |
| C. J. B                                                                |                                    | CEN Comités d'Entreprise                            | 411000              | VTE                | 419000                      |
|                                                                        | y Gerer                            | CHR C.H.R.                                          | 411000              | VTE                | 419000                      |
| Tupe Classe : Non Bedéfinissable                                       | 🍋 Gárar                            | DEP DEPOT                                           |                     |                    | =                           |
|                                                                        |                                    | EXP Importateur Hors UE                             | 411000              | VTE                | 419000                      |
| Modes de Bégl · Non Redéfinissable                                     | 🍓 Gérer                            | GD1 Grande Distribution                             | 411000              | VTE                | 419000                      |
|                                                                        | ~                                  | GMS GMS                                             |                     |                    |                             |
|                                                                        |                                    | GRO Grossiste                                       | 411000              | VTE                | 419000                      |
|                                                                        |                                    | IUE Importateur UE                                  | 411000              | VTE                | 419000                      |
|                                                                        |                                    | NEG Négociant                                       | 411000              | VTE                | 419000                      |
|                                                                        |                                    | PAT PATISSIER                                       | 411000              | VTE                | 419000                      |
|                                                                        |                                    | PCE Particulier CEE                                 | 410000              | VTE                | 419000                      |
|                                                                        |                                    | PEX Particuleir Export                              | 410000              | VTE                | 419000                      |
|                                                                        |                                    | PFR Particulier France                              | 411000              | VTE                | 419000                      |
|                                                                        |                                    | PFS NEGOCE                                          |                     |                    |                             |
|                                                                        |                                    | PFT GR+CHR                                          |                     |                    |                             |
|                                                                        |                                    | Gérer Créer                                         |                     |                    | Fermer                      |

Grâce à ces paramètres, lors de l'encaissement d'un acompte primeur, l'écriture comptable générée est comptabilisée sur un collectif client spécifique (en général 419000). Ce collectif est propre à cette opération.

|                 | Débit   | Crédit  |
|-----------------|---------|---------|
| 512000 (Banque) | 1000,00 |         |
| 419000/Client X |         | 1000,00 |

Lors de l'émission de la facture client, l'acompte passé en 419000 est soldé avec pour contrepartie le compte 411000 du client.

|                                 | Débit   | Crédit  |
|---------------------------------|---------|---------|
| 419000/Client X (solde acompte) | 1000,00 |         |
| 411000/Client X (solde acompte) |         | 1000,00 |

Suivi des écritures « classiques » de la facture :

|                           | Débit   | Crédit  |
|---------------------------|---------|---------|
| 411000/Client X (Facture) | 1196,00 |         |
| 707100 (Facture)          |         | 1000,00 |
| 445700 (Facture)          |         | 196,00  |

#### Menu des opérations « Primeurs »

Le nouveau menu « Primeurs » permet d'accéder aux opérations par campagne à l'aide de sous-menus, aussi bien pour les opérations clients que fournisseurs :

| 🔮 Vinistoria 50 - VERSION DEMO -                 |                                                                          |
|--------------------------------------------------|--------------------------------------------------------------------------|
| Dossier Edition Logistique Fichier Achats Ventes | Primeurs Stocks Comptabilité Statistiques Fenêtre Paramètres Outils Aide |
|                                                  | 2010 • 🐜 🗇 👘                                                             |
|                                                  | 2012                                                                     |
| Æ                                                | Gestion d'Opérations Commerciales FOURNISSEURS                           |
|                                                  |                                                                          |

Chaque opération (offre, réservation ou commande) saisie via ces menus est automatiquement identifiée comme étant :

- une opération de type « Primeur »
- appartenant à la campagne choisie

Cette identification est visible sur l'opération commerciale en entête sur l'onglet « Complément » :

| 🔮 Gestion de Rés              | ervations                                                                                                    |
|-------------------------------|----------------------------------------------------------------------------------------------------|
| R 12000331                    | N* Cli : 118 SHENZHEN WINE CO., LTD SHENHZEN                                                                                                    |
| En <u>tête</u> Lignes         | Pied de page   Logistique   Documents                                                                                                    |
| N* de Client :                | 118 Nom 1: SHENZHEN WINE CO.,LTD                                                                                                    |
| Type :                        | Réservation Adresse (1): 2006 SOUTH DONGMEN ROAD                                                                                                    |
| Nature :                      | Export hors UE                                                                                                    |
| Livraison :                   | En suspension de droits CP / Ville : SHENHZEN                                                                                                    |
| Mouvemente                    | I Mouvementer le stock.                                                                                                    |
| N*:<br>Devise:                | 40          Export         EUR         N° étiq. :         Image: Coeff. étiq. :         Omega Arrondi :         Image: Coeff. étiq. :         Omega Arrondi :         Image: Coeff. étiq. :         Image: Coeff. étiq. :         Omega Arrondi :         Image: Coeff. étiq. :         Omega Arrondi :         Image: Coeff. étiq. :         Omega Arrondi :         Image: Coeff. éti |
| Dates Complé                  | ment                                                                                                    |
| Réf. client<br>Firme<br>DEPOT | : Primeur: ☑ Campagne: 2011                                                                                                    |
| PRIMEUR                       | : 🔄 😥 Commission Rep. 1: 🔤 😥 🖕                                                                                                    |
| Auteur                        | : Admin(DemoPrimeurs) Représentant 2 : 🖉 😥 Commission Rep. 2: 😥                                                                                                    |
|                               | Représentant 3 : Commission Rep. 3:                                                                                                    |
| Ca Créar C                    | Supprimer Let 🔺 🔺 💺 🛐 Incrimer 🥻 🏠 Fliquettee 🛛 🖓 Malidar 🖓 Annular 📑 Earner                                                                                                    |

Grâce à ces menus, il est facile d'identifier sans sélection manuelle les Offres, Réservations et Commandes d'une campagne choisie.

Ceci en raison de la pré-valorisation effectuée en automatique au niveau de la recherche avancée :

| 2 Recherche d'Opérations Commerciales                               |                                                                                                    | ×    |
|---------------------------------------------------------------------|----------------------------------------------------------------------------------------------------|------|
| N*: Date de Création :<br>Type d'Opération // IS // IS              | Client:                                                                                                    |      |
| C Offres                                                            | Nom 2                                                                                                    |      |
| Expédiées Zon<br>C Dui C Non C Tout Date d'expédition :             | one Exp.: 😥 N* Exp.: 📃 🔗 📢 🐼                                                                                                    |      |
| Facturées Date de Livraison : CP liv                                | Isporteur : Vi Vague : Vi Vi Vi Vi Vi Vi Vi Vi Vi Vi Vi Vi Vi                                                                                                    |      |
|                                                                     | tre de Tri N°Cde Décroissant                                                                                                    | -    |
| Commande   Llient   Editions   Drinkipass   Transfert Dépôt a Dépôt |                                                                                                    | - 1  |
| Devine C Bétérerement                                               | Transita Bana Concernantia Concernantia Concernatia Concernantia Concernatia Concernatia Concernatia Concerna |      |
| Devise : W Referencement :                                          |                                                                                                    |      |
| Mouvementer le stock Mouvementer les consignes Eschurable _         | Depor: PHIMEUR: V                                                                                                    |      |
| C Dui C Non O Tous                                                  | Non © Tous     C Dui C Non © Tous                                                                                                    |      |
| Primeur                                                             | Date de péremption : // II // II                                                                                                    |      |
| Campagne Primeur : 2011                                             | Date de modification : // 13 // 13                                                                                                    |      |
| Statut : (Tous)                                                     | Date de préparation : / / 15 / / 15                                                                                                    |      |
|                                                                     | Heure Préparation : 00:00 🗘 00:00 🗘                                                                                                    |      |
|                                                                     | N*DAE :                                                                                                    |      |
| I Auteur Nv Primeur Facti Exp N° Expéditi N° Opératik Code R∈ Date  | ate expéditik N° de Clik Nom 1 Libellé Réf. commande cli Transp TOTAL HT (€ TOTAL                                                                                                    | TV/▲ |
| Admin(Demo 🔽 🗆 0 12000333 01/0                                      | 1/04/2013 201 AU VIN DE France 180.00                                                                                                    |      |
| Admin(Domo                                                          | 1/02/2012 110 SUENZUEND///NE COLLTD 1 000.00                                                                                                    |      |

#### Saisie des Offres et réservations Primeurs

A partir du menu « Primeurs » et de la campagne choisie, il est possible de saisir directement une opération commerciale ou d'aller en recherche et d'effectuer la saisie ensuite :

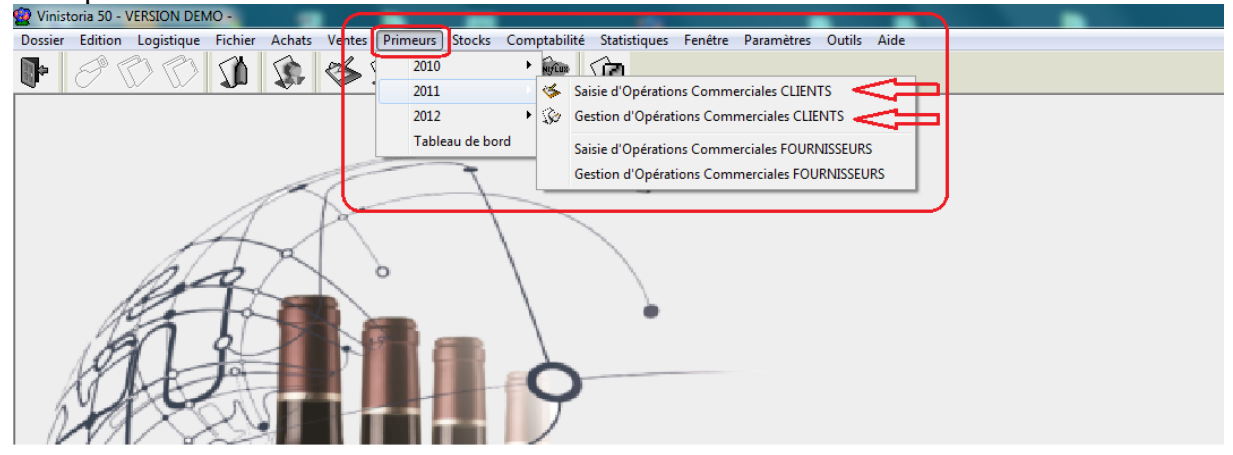

La saisie est effectuée comme toute opération commerciale, lors de la saisie d'une Offre ou Réservation, on va toutefois être souvent amené à forcer la nature de commande en « Exonération de TVA », voire de spécifier une livraison des articles en « Droits suspendus ».

| 🧐 Gestion de Ré        | ervations                                                           |                                                                                                    |
|------------------------|---------------------------------------------------------------------|----------------------------------------------------------------------------------------------------|
| R 13000066             | N* Cli : 13 ESPACE                                                  | E VIN 33330 SAINT EMILION                                                                                                    |
| En <u>t</u> ête Lignes | Pied de page   Logistique   Documents                               |                                                                                                    |
| <u>N* de Client :</u>  | 13 Nom 1 : ESPACE VIN                                               |                                                                                                    |
| Type :                 | Réservation 💌                                                       | Adresse (1) : 1 bis, place de la porte Bouqueyre                                                                                                    |
| Nature :               | Exonération 🔹                                                       | Adresse (2) :                                                                                                    |
| Livraison :            | En suspension de droits                                             | CP / Ville : 33330 SAINT EMILION                                                                                                    |
| Mouvemente             | ✓ Mourrementer to stock     ☐ Instruct DipOff       r des Consignes | Référencement :       Image: Construction of the second second seco |
| Dates Complé           | ment                                                                |                                                                                                    |
|                        | Libellé :                                                           |                                                                                                    |
| Date d'expédi          | ion prévue : 12/03/2013 IS                                          | Date de Livraison : 12/03/2013 🛐 🔗                                                                                                    |
| Dat                    | e d'expédition :                                                    |                                                                                                    |
| Dal                    | e de Création : 12/03/2013                                          | Date de péremption : 15                                                                                                    |
| Ту                     | pe de Titre : DC1 🧭 DCA de l'EA                                     | Date de préparation : 12/03/2013 13                                                                                                    |

Page 10/22

Lors de la saisie des articles en lignes, la recherche ne propose que les articles « Primeurs » du millésime de la campagne positionné sur l'opération.

| 😰 Affec | tation des Lots              | de Stock            |          |                       |                |               |             |                    |               |          |           |               | -        |                 |
|---------|------------------------------|---------------------|----------|-----------------------|----------------|---------------|-------------|--------------------|---------------|----------|-----------|---------------|----------|-----------------|
| (Eami   | ile) /                       |                     |          |                       |                |               |             |                    |               |          |           |               |          | -               |
| li cim  |                              | 100 4 440           | 100      |                       |                |               |             |                    |               | <b>0</b> |           |               |          |                 |
| :≣ (Fan | nillej 🔺                     | [Depot]             | (Cuve)   | N° Arti Designation 1 | Designation 2  | Designation 3 | (Millesime) | Unitë ven 🍐        | Uté Manquante | Quantité | Ute Emb 1 | Ute Emb :     | Disponib | Stor            |
| 2       | H Haut Medoc                 | DARTESS             |          | 4526 BELGHAVE         | FR Haut Medoc  | 37.5 cl       | 2011        | 1,375 L<br>0.075 L |               | 1 2 2    | 21        | 1212          | 0        | 0               |
|         | n Haut Medoc                 | DADTECC             |          | 4000 BELGRAVE         | FR Haut Medoc  | 37.0 CI       | 2011        | 0,370 L<br>0.751   |               |          |           |               | 0        | 0               |
|         | R Haut Medoc                 | Car Allerate        |          | 4300 BELGRAVE         | FR Haut Medoc  |               | 2011        | 0,75L              |               |          |           |               | 0        | 0               |
| H 🗄     | n Haut Meduc                 | DADIECC             |          | 4300 BELGRAVE         | FIN Haut Meduc |               | 2011        | 0,75 L             |               |          |           |               | 24       | 0               |
| H 8     | n Haut Medoc                 | Car Allente         |          | 2202 LA LACUNE        | in hit medoc   |               | 2011        | 0,75 L             |               |          |           |               | 24       | 0               |
|         | n naut Medoc<br>D Usud Médae | DARTECC             |          | AESE RELICIONE        | IT IX MEdico   |               | 2011        | 0,70 L<br>1 E I    |               |          |           |               | 2        | 0               |
|         | n Haut Medoc                 | DARTESS<br>Charless |          | 4020 BELUNAVE         | FR Haut Medoc  |               | 2011        | 1,51               |               |          |           |               | 3        | 0 =             |
|         | H Haut Medoc                 | Site Attente        |          | 4020 BELGHAVE         | FR Haut Medoc  |               | 2011        | 1,51               |               |          |           |               | 0        | 0               |
|         | R Haut Medoc                 | DARTESS             |          | 4214 LA LAGUNE        | If ht medoc    |               | 2011        | 1,51               | <u> </u>      |          |           |               | 6        | 0               |
|         | Haut Medoc                   | 5 ite Attente       |          | 4214 LA LAGUNE        | If ht medoc    |               | 2011        | 1,51               |               |          |           |               | U        | U               |
| 1 - 1   | amillej:FRM                  | argaux              |          | 4510 MADCALIN         | ED Marrier     |               | 2011        | 0.751              | _             |          | 1         |               |          |                 |
|         | H Margaux                    | DAHTESS             |          | 4519 MAHGAUX          | FH Margaux     |               | 2011        | U,75 L             |               |          |           |               | U O      | 0               |
|         | H Margaux                    | Site Attente        |          | 4519 MARGAUX          | FH Margaux     |               | 2011        | U,75 L             |               |          |           |               | U I      | U               |
|         | H Margaux                    | DARTESS             |          | 4520 MARGAUX          | FR Margaux     |               | 2011        | U,75 L             |               |          |           |               | U I      | U               |
|         | R Margaux                    | Site Attente        |          | 4520 MARGAUX          | FR Margaux     |               | 2011        | D,75 L             |               |          |           |               | 0        | 0               |
| E Fi    | R Margaux                    | DARTESS             |          | 4210 PRIEURE LICHINE  | fr margaux     |               | 2011        | D,75 L             |               |          |           |               | 48       | 0               |
| FI      | R Margaux                    | Site Attente        |          | 4210 PRIEURE LICHINE  | fr margaux     |               | 2011        | D,75 L             |               |          |           |               | 0        | 0               |
| 1 E     | amillej: FR M                | oulis               |          |                       |                |               |             |                    |               |          |           |               |          |                 |
| - E (F  | amille) : FR Pa              | auillac             |          |                       |                |               |             |                    |               |          |           |               |          |                 |
| ± (F    | amille) : FR P               | essac Leognan       |          |                       |                |               |             |                    |               |          |           |               |          |                 |
| ) 🗉 (F  | amille) : FR P               | omerol              |          |                       |                |               | $\square$   | /                  |               |          |           |               |          |                 |
| 1) ± (F | amille) : FR S               | auternes            |          |                       |                |               |             |                    |               |          |           |               |          |                 |
|         |                              |                     |          |                       |                |               |             |                    |               | 0.00     |           |               |          | -               |
| ٠       |                              |                     |          | m                     |                |               |             |                    |               |          |           |               |          | - F             |
| s 🔊     | réer article                 | Créer lot stock     | 22 Sélec | ction complémentaire  |                |               |             |                    | - 😥 🏈         | ·        |           | <u></u> Valie | er 🕱     | <u>A</u> nnuler |

Choisir les articles, indiquer les quantités et le prix si celui-ci n'a pas été enregistré au préalable dans un tarif.

Si l'option « Fabrication » est active, il est aussi possible d'insérer des fournitures dans les pièces « Primeur » afin de prévoir des frais divers ou des taxes interprofessionnelles :

| 9 | 🦉 G  | estio | n de Ré        | servations   |        |                     |                                                     |              |              |           |         |       |         |       |              |             |  |
|---|------|-------|----------------|--------------|--------|---------------------|-----------------------------------------------------|--------------|--------------|-----------|---------|-------|---------|-------|--------------|-------------|--|
|   | R 1  | 200   | 0346           |              | 1      | N* Cli :            | AU VIN DE France                                    | 69400 L      | IMAS         |           |         |       |         |       |              |             |  |
|   | Ențé | ète   | <u>L</u> ignes | Pied de p    | bage   | L <u>og</u> istique | Documents                                           |              |              |           |         |       |         |       |              |             |  |
|   | N⁴   | N° A  | rt Dénôt       | N* fournisse | N* lot | Code article        | l ibellé árticle                                    | Ote Initiale | Ote Bestante | Tune Fisc | Oté Emb | Emb 1 | Oté Emb | Emb 2 | Prix Brut HT | Commentaire |  |
|   | 1    | 58    | 4 LOC          | re roamiooo  | 1695   | 0000 011010         | Château CB0IZET BAGES Pauillac Bours 2011 0 751 B0E | 60           | 60           | CB1       | 0.10    | PI 2  | 5.00    | C12   | 31.80€       | Commontano  |  |
|   | 2    | 68    | D              |              |        |                     | 1/2 Taxe Interprofessionnelle UNITE                 | 60           | 60           | NEU       |         |       |         |       | 0.02€        |             |  |
|   |      |       |                |              |        |                     |                                                     |              |              |           |         |       |         |       |              |             |  |

En pied d'opération commerciale, en fonction du paramétrage des échéances effectué le bouton « Echéances » clignote du rouge au noir si plusieurs échéances ont été générées : Entête Lignes <u>Pied de page Logistique Documents</u>

|                           |                                             | N* de Client à Facturer : 118 😥       |
|---------------------------|---------------------------------------------|---------------------------------------|
| Remise<br>Pied de Page :  | © Taux 0 % soit 0.00€                       | Nom 1 : SHENZHEN WINE CO.,LTI Nom 2 : |
| Acompte                   |                                             | Regroup. Factures : NON 😥 Non         |
| Pied de Page :            | C Forfait0 % soit0€                         | Mode Réglement : 🔤 😥                  |
| Frais de<br>Facturation : | Calcul Auto Montant HT : 0.00 €             | Date Echéance : 🛐 🚳 🖆 Echéances       |
| Barème de port :          | Dû av transporteur Montant de la Commande 💌 | Commentaire :                         |

Cliquer sur le bouton afin de contrôler au modifier la répartition effectuée en automatique :

| 2  | Gestion des échéan     | ces Client      |             | _      |            | -             |                   |         |               | x         |
|----|------------------------|-----------------|-------------|--------|------------|---------------|-------------------|---------|---------------|-----------|
| ij | N° Opération N° Factur | e Date Echéance | Date Echéai | Mo Dev | TTC Echéar | Solde Echéa   | Commentaire Echéa | Primeur | % répartition | Auteur Ec |
| ►  | 12000331               | 30/04/2013      | Non         | EUI    | 899.91     | 899.91        |                   |         | 33.33         | Admin     |
|    | 12000331               | 31/05/2013      | Non         | EUI    | 899.91     | 899.91        |                   | ✓       | 33.33         | Admin     |
|    | 12000331               | 30/06/2013      | Non         | EUI    | 900.18     | 900.18        |                   |         | 33.34         | Admin     |
|    |                        |                 |             |        |            |               |                   |         |               |           |
|    |                        |                 |             |        | 2700.00    | 2700.00       |                   |         |               |           |
|    |                        |                 |             |        |            |               |                   |         |               | ►         |
| To | otal à répartir : 2    | 700.00 Reste à  | a Répartir  |        | 0.00 Af    | ecter Reste à | a Répartir        |         |               |           |

Noter l'indicateur d'échéance « Primeur » et la visualisation la répartition du montant par échéance initiale. Il est possible de modifier le montant des échéances directement par saisie dans le montant TTC de chacune d'elles.

| •                         |                                                                           |                                                        |
|---------------------------|---------------------------------------------------------------------------|--------------------------------------------------------|
| Remise<br>Pied de Page :  | C Taux 0 % soit 0.00€                                                     | Nom 1 : SHENZHEN WINE CO.,LTI Nom 2 :                  |
| Acompte<br>Pied de Page : | © Taux 0<br>© Forfait 0                                                   | Hegroup, Factures : NUN & Non<br>Mode Réglement : A B  |
| Frais de<br>Facturation : | □ Calcul Auto Montant HT : 0.00 €                                         | Date Echéance : 📧 🧠 🗹 Echéances                        |
|                           | O Dû au transporteur<br>Montant de la Commande ▼<br>Montant Forfaitaire ▼ | Commentaire :                                          |
|                           | Franco Base T      Ø 0.00 ··· €                                           | Contrep Libellé Montant (€) Date Règlement Primeur N°C |
| TVA sur Port              | Les Prix sont exprimés en HT<br># Taxe Consignes                          | CHQ Chèque 899.91 12/03/2013 Oui                       |
| тота                      | (€) Taux Tot. HT (€) Tot. TVA (€ T                                        |                                                        |
| HT : 2                    | 700.00                                                                    | 8 2                                                    |
| TVA :                     | 0.00                                                                      | NET A PAYER                                            |
| TTC: 2                    | 700.00                                                                    | 1 000.09                                               |

Il est ensuite possible de saisir un Acompte Primeur sur cette pièce afin d'en solder une partie :

A la validation de cet acompte, la fenêtre d'affectation du règlement aux échéances est ouverte :

| 8 | Imputation échéances Client                                                                                               |               |             |       |     |             |             |                   |              |                   |          |  |  |
|---|----------------------------------------------------------------------------------------------------|---------------|-------------|-------|-----|-------------|-------------|-------------------|--------------|-------------------|----------|--|--|
| 1 | N° Opération N° Facture                                                                                                   | Date Echéance | Date Echéai | Moi [ | Dev | TTC Echéar  | Solde Echéa | Solde Ech. [      | Mt Réglé Aff | Commentaire Echéa | Auteur E |  |  |
| ► | 12000331                                                                                                    | 30/04/2013    | 0           | E     | EUI | 899.91      | 0.00        | 0.00              | 899.91       |                   | Admin    |  |  |
|   | 12000331                                                                                                    | 31/05/2013    | 0           | E     | EUI | 899.91      | 899.91      | 899.91            |              |                   | Admin    |  |  |
|   | 12000331                                                                                                    | 30/06/2013    | 0           | E     | EUI | 900.18      | 900.18      | 900.18            |              |                   | Admin    |  |  |
|   |                                                                                                    |               |             |       |     |             |             |                   |              | )                 |          |  |  |
|   |                                                                                                    |               |             |       |     | 2700.00     | 1800.09     |                   |              |                   |          |  |  |
|   |                                                                                                    |               |             |       |     |             |             |                   |              |                   | ►        |  |  |
| T | Image: Cotal à répartir         Image: Cotal à répartir         Image: Cotal à Répartir         Affecter Reste à Répartir |               |             |       |     |             |             |                   |              |                   |          |  |  |
|   |                                                                                                    |               |             |       |     | <u>sy</u> v | alider      | ≜ <u>A</u> nnuler | Ferme        | er <u>É</u> chéar | nces     |  |  |

Cliquer sur la colonne « Mt Réglé Affecté » de la ligne voulue pour affecter le règlement à l'échéance choisie.

Il est aussi possible dans cette colonne de saisir les montants voulus.

Suite à ces saisies d'acompte Primeurs, la comptabilité est mouvementée avec les comptes collectifs paramétrés tel que vu précédemment.

Pour plus de détail voir le chapitre « Comptabilité Primeur » plus loin dans ce document.

#### Saisie des commandes clients

A la réception des ordres de commande client définissant les contenants choisis (Bouteilles, demi-bouteilles, Magnums,...) et les indications d'emballages et de marquage, il est nécessaire d'effectuer un transformation de la réservation du client en une commande détaillant ses choix.

Pour cela il faut entrer dans la réservation et effectuer une sortie de réservation en faisant un clic-droit en pied de réservation et en choisissant l'option « Réservation  $\rightarrow$  Commande » :

| 😨 Gestion de Réservations                                                                                                    |                                                                                                    | - • •                |
|----------------------------------------------------------------------------------------------------|----------------------------------------------------------------------------------------------------|----------------------|
| R 13000066 N* Cli 13 ESPACE VI                                                                                                    | 33330 SAINT EMILION                                                                                                    |                      |
| Entête Lignes Pied de page Logistique Documents                                                                                                    |                                                                                                    |                      |
| Renise         Taux         X         sol         Col         6           Accordie         Fordat         0         X         sol         0.0         6           Accordie         Facturation         X         sol         0.0         6           Facturation         X         sol         0.0         6         5         5         5         5         5         5         5         5         5         5         5         5         5         5         5         5         5         5         5         5         5         5         5         5         5         5         5         5         5         5         5         5         5         5         5         5         5         5         5         5         5         5         5         5         5         5         5         5         5         5         5         5         5         5         5         5         5         5         5         5         5         5         5         5         5         5         5         5         5         5         5         5         5         5         5         5         5 </th <th>N* de Client à Facturer:       13 €         Nen 1:       ESPACE VIN         Regroup, Factures:       01 €         Mode Régenera:       1 Réservation -&gt; Réservation         Mode Régenera:       1 Réservation -&gt; Commande         Date Echérance:       1 Réservation -&gt; Commande         Contrepate Labelé       Device Montant (E) Montant         ACP       ACOMPTE PRIME EUR         ACP       ACOMPTE PRIME EUR         ACP       ACOMPTE PRIME EUR         ACP       ACOMPTE PRIME EUR         S28.00       1         Valide       Chrispest         Valide       Chrispest         NET A PAYER       0.00         0.00       Arficher Justification du prix         Rinitaliser prix de ervient commande       Rinitaliser prix de ervient commande         Choix des coûts de transport       10 Montant et lignes</th> <th></th> | N* de Client à Facturer:       13 €         Nen 1:       ESPACE VIN         Regroup, Factures:       01 €         Mode Régenera:       1 Réservation -> Réservation         Mode Régenera:       1 Réservation -> Commande         Date Echérance:       1 Réservation -> Commande         Contrepate Labelé       Device Montant (E) Montant         ACP       ACOMPTE PRIME EUR         ACP       ACOMPTE PRIME EUR         ACP       ACOMPTE PRIME EUR         ACP       ACOMPTE PRIME EUR         S28.00       1         Valide       Chrispest         Valide       Chrispest         NET A PAYER       0.00         0.00       Arficher Justification du prix         Rinitaliser prix de ervient commande       Rinitaliser prix de ervient commande         Choix des coûts de transport       10 Montant et lignes |                      |
| Créer Supprimer I 		 ► ►                                                                                                    | Imprimer Liste des opérations en cours (alider                                                                                                    | 🔄 Annuler 🛛 📭 Eermer |

Après le message de confirmation suivant

| Confirme | er 💽 💽                                                                   |
|----------|--------------------------------------------------------------------------|
| ?        | Voulez-vous réellement lancer le passage de la réservation en commande ? |
|          | OK Annuler                                                               |

La fenêtre de transformation s'ouvre et propose un écran organisé comme suit :

| 8 | Transfert d'une réservation l                    | Primeur en Comm                         | iande                   |                        |           |           |                |              |       |            |                 |              |            |                         | (                               |                | ×     |
|---|--------------------------------------------------|-----------------------------------------|-------------------------|------------------------|-----------|-----------|----------------|--------------|-------|------------|-----------------|--------------|------------|-------------------------|---------------------------------|----------------|-------|
|   | Réservation Primeur                              | N° Réservation<br>N° de Client          | 13000066                | Nom : ESP/<br>Prénom : | ACE VIN   |           | Commande cli   | ent          |       |            |                 |              |            | Nature :<br>Livraison : | Application TV<br>En suspension | A<br>de droits | -     |
|   | Numéro Libellé Article                           |                                         | Qté                     | Résa 🛛 Qté Ma          | x Qté Cde | 31        | ibellé Article |              |       | Numéro     | a N* lot s      | to Qté Cde   | Qté Articl | Commenta                | ire                             |                |       |
|   | 2282 LA LAGUNE If ht me     4300 BELGRAVE FR Hau | doc 2011 0,75 L LA<br>Médoc 2011 0,75 L | GU1121CBN<br>. BLGR1121 | 24<br>36               | <         |           |                |              |       | KAUCU      | Dinée à affiche | er>          |            |                         |                                 |                |       |
|   |                                                  |                                         |                         |                        |           | •         | m              |              |       |            |                 |              |            |                         |                                 |                | •     |
|   | Lots disponibles                                 |                                         |                         |                        | (         |           | ^              |              |       | Eq         | uivalence       | bouteille :  | 24         | <u>Supprimer</u>        | les lignes                      | Ajouter les l  | ígnes |
|   | Numéro Libellé Article                           |                                         | N* lot stoc Type        | e fisca UV             | (UV)      | Stock Phy | Disponible     | Disponible Q | é Cde | N* article | Utilisateu      | r Date créal | Date Dern  | Dépot                   | Localisatic                     | N* rang        | N* o  |
|   | <ul> <li>2282 LA LAGUNE fr ht med</li> </ul>     | doc                                     | 4564 CR2                | B75                    | 0,75 L    | 0         | ) -144         | 0            | 24    | 2282       | Admin           | 09/08/2012   | 12/03/2013 | DAR                     |                                 |                | 0     |
|   | 4214 LA LAGUNE fr ht med                         | doc                                     | 8420 CR2                | BA3                    | 1,5 L     | 0         | ) 0            | 6            | 0     | 4214       | HB              | 24/08/2012   | 04/12/2012 | DAR                     |                                 |                | 0     |
|   |                                                  |                                         |                         |                        |           |           | 2              |              |       |            |                 |              |            |                         |                                 |                |       |
|   | <u>•</u>  I                                      | 1                                       |                         |                        |           |           |                |              |       |            |                 |              | ✓ <u>□</u> | éer la comm             | ande client                     | 🗙 Anni         | uler  |

En haut à droite, il est possible de modifier la Nature TVA et le type de fiscalisation de la livraison sur commande obtenue.

La zone 1 contient les lignes de réservation avec les quantités restant à prendre.

La zone 2 contient les lots accessibles (toutes centilisations existantes) afin de livrer le client La zone 3 contiendra la commande constituée à l'aide des lignes de réservations Par défaut, lorsque l'on est positionné sur une ligne de réservation en zone 1, le programme propose le premier lot existant de même centilisation dans la zone 2. La quantité commandée est par défaut la quantité restante à livrer.

Mais il est possible de choisir un panachage de différentes centilisations dans la limite de la quantité réservée :

| 😨 Transfert d'une réservation Pri | meur en Comma       | nde            |              |         |          |                         |         |                         |                |                        |                 |                    |
|-----------------------------------|---------------------|----------------|--------------|---------|----------|-------------------------|---------|-------------------------|----------------|------------------------|-----------------|--------------------|
| Réservation Primeur               | N* Réservation :    | 13000066       | Nom : ESPA   | CE VIN  |          | Commande client         |         |                         |                | Natur                  | : Application T | /A 🔽               |
|                                   | N* de Client :      | 13             | Prénom :     |         |          |                         |         |                         |                | Livraiso               | En suspensio    | n de droits 🛛 💌    |
| INuméro Libellé Article           |                     | Qté            | Résa Qté Mai | Qté Cde |          | Libellé Article         |         | Numéro a N* lot st      | o Qté Cde      | Qté Articl Commer      | taire           |                    |
| 2282 LA LAGUNE fr ht medo         | c 2011 0,75 L LAGI  | J1121CBN       | 24           | 24      | l î      |                         |         |                         |                |                        |                 |                    |
| 4300 BELGRAVE FR Haut M           | lédoc 2011 0,75 L B | BLGR1121       | 36           | 36      |          |                         |         |                         |                |                        |                 |                    |
|                                   |                     |                |              |         |          |                         |         |                         |                |                        |                 |                    |
|                                   |                     |                |              |         |          |                         |         |                         | unnee a amonei |                        |                 | 2                  |
|                                   |                     |                |              |         |          |                         |         |                         | П              |                        |                 | - n                |
|                                   |                     |                |              |         |          |                         |         |                         | ,,,            |                        |                 |                    |
|                                   |                     |                |              |         | •        | III                     |         |                         | V              |                        |                 | <u> </u>           |
|                                   |                     |                |              | (       |          | ^                       |         |                         | V              |                        |                 | V                  |
| Lots disponibles                  |                     |                |              |         |          |                         | 1       | Equivalence t           | outeille :     | 24 Supprin             | er les lignes   | Ajouter les lignes |
| I Numéro Libellé Article          | N                   | * lot stoc Typ | e fisca UV   | (UV)    | Stock Ph | y Disponible Disponible | Qté Cde | I* article   Utilisateu | Date créal     | Date Dern Dépot        | Localisati      | N* rang N* o       |
| 2282 LA LAGUNEfr ht medice        | -                   | 4564 CR2       | B75          | 0,75 L  |          | 0 -144                  | 12      | 2282 Admin              | 09/08/2012     | 12/03/2013 DAR         |                 | 0                  |
| 4214 LA LAGUNEfr ht medoo         | •                   | 8420 CR2       | BA3          | 1,5 L   |          | 0 0                     | 6       | 4214 HB                 | 24/08/2012     | 04/12/2012 DAR         |                 | 0                  |
|                                   |                     |                |              |         |          |                         | -       |                         |                |                        |                 |                    |
|                                   |                     |                |              |         |          |                         |         |                         |                |                        |                 |                    |
| < III                             |                     |                |              |         |          |                         |         |                         |                |                        |                 | •                  |
|                                   |                     |                |              |         |          |                         |         |                         |                |                        |                 |                    |
|                                   |                     |                |              |         |          |                         |         |                         |                | ✓ <u>C</u> réer la cor | nmande client   | 🗙 Annuler          |

Noter le contrôle du nombre « Equivalence bouteille » permettant de contrôler que les quantités saisies ne dépassent pas la quantité réservée.

En général les lots créés initialement pour la saisie des offres et réservations sont des lots en droits suspendus (type fiscal « DSU »), la nature fiscale des articles réellement livrés aux clients n'étant pas connue à l'avance.

Il est possible lors de la sortie de réservation de créer un lot en CR1, CR2 ou DSU par duplication su lot d'origine en effectuant un clic-droit sur celui-ci :

| Transfert d'une réservation Primeur en Comr | nande                 |                   |      |          |                  |            |       |          |                         |             |              |                      |                 | ×   |
|---------------------------------------------|-----------------------|-------------------|------|----------|------------------|------------|-------|----------|-------------------------|-------------|--------------|----------------------|-----------------|-----|
| Réservation Primeur N* Réservation          | n: 12000336 No        | om : BORDEAUX WIN | E    | Co       | ommande client   |            |       |          |                         |             |              | Nature : Application | n TVA           | -   |
| N* de Clien                                 | t: 122 Préno          | om :              |      |          |                  |            |       |          |                         |             | L            | ivraison : En suspe  | nsion de droits | -   |
| I Numéro Libellé Article                    | Qté Résa              | Qté Cde Qté M     | к    | 🗉 Lib    | ellé Article     |            |       | Numéro a | A N* lot sto Type fisc. | Qté Cde 🛛 G | té Articl En | nb 1 🛛 Qte Emb       | Commentaire     |     |
| 584 Château CROIZET BAGES Pauillac Rou      | uge 2011 0,7! 48      |                   | 24   |          |                  |            |       |          |                         |             |              |                      |                 |     |
| 634 Château D'AGASSAC Haut Médoc Rou        | ge 2011 0,75 60       |                   | 60   | 1        |                  |            |       |          |                         |             |              |                      |                 |     |
|                                             |                       |                   |      |          |                  |            |       |          |                         |             |              |                      |                 |     |
|                                             |                       |                   | •    | <        |                  |            |       |          |                         |             |              |                      |                 |     |
|                                             |                       |                   |      |          |                  |            |       |          |                         |             |              |                      |                 |     |
|                                             |                       |                   |      | 1        |                  |            |       |          |                         |             |              |                      |                 |     |
|                                             |                       |                   |      |          |                  |            |       |          |                         |             |              |                      |                 |     |
|                                             |                       |                   |      |          |                  |            |       |          |                         |             |              |                      |                 |     |
|                                             |                       |                   |      | _        |                  |            |       |          |                         |             |              |                      |                 |     |
|                                             |                       |                   |      | •        |                  |            |       |          |                         |             |              |                      |                 | +   |
| Late disponibles                            |                       | L                 |      |          | ^                |            |       |          | Equivalence bo          | uteille :   | 24           | Supprimer les lignes | Aiouter les lig | nes |
| Numéro Libellé Article                      | N* lot stor Tupe fise | ะ แพ              | Stor | k Phu    | Disponible Di-   | ponible Ot | á Cdo | Code Emb | Oté Art/En Sur-Embal    | N* article  | Utilisateur  | Date créal Date      | Dern Dénot      | Loc |
| 584 Château CROIZET BAGESPauillacRou        | u 1695 CR1            | B75 0,75 L        | 510  | 0        | -114             | -114       | 24    | 4 C12    | 12                      | 584         | Primeur      | 25/04/2012 27/05     | 2013 LOC        | LUC |
| 584 Château CROIZET BAGESPauillacRou        | u 1990 DSU .          | B75 0,75 L        |      | <u> </u> |                  |            |       | 0 006    | 6                       | 584         | Admin        | 17/04/2013 17/04     | /2013 LEY       |     |
|                                             |                       |                   |      |          | Dupliquer le lot | en CR1     |       |          |                         |             |              |                      |                 |     |
|                                             |                       |                   |      |          | Dupliquer le lo  | en CR2     |       |          |                         |             |              |                      |                 |     |
|                                             |                       |                   |      |          | Dupliquer le lo  | en DSU     |       |          |                         |             |              |                      |                 |     |
| ·                                           |                       |                   |      |          |                  |            |       |          |                         |             |              |                      |                 | •   |
|                                             |                       |                   |      |          |                  |            |       |          |                         |             | Crée         | r la commande clien  | 🖌 🖌 ánnuk       | -   |
|                                             |                       |                   |      |          |                  |            |       |          |                         |             |              | and commands client  |                 | ~   |

On obtient ainsi un nouveau lot du type fiscal choisi qui peut être sélectionné pour les sorties de réservations. Il est possible de modifier les emballages sur ce lot afin de les adapter au souhait du client et ainsi prendre en compte cette information dans la ligne de commande générée :

| ſ | Lots disponibles Equivalence bouteille : 24 Supprimer les lignes Ajouter les lignes |             |           |      |        |           |            |            |           |          |                      |                          | Ajouter les lign | nes      |           |    |
|---|-------------------------------------------------------------------------------------|-------------|-----------|------|--------|-----------|------------|------------|-----------|----------|----------------------|--------------------------|------------------|----------|-----------|----|
| L | INuméro Libellé Article                                                             | N* lot stoc | Type fisc | a UV | (UV)   | Stock Phy | Disponible | Disponible | Qté Cde   | Code Emb | Qté Art/En Sur-Embal | N* article   Utilisateur | Date créal I     | ) ate De | ern Dépot | Lo |
| L | 584 Château CROIZET BAGESPauillacRou                                                | 1695        | CR1       | 875  | 0,75 L |           | -114       | -114       | <u>24</u> | C12      |                      | 584 Primeur              | 25/04/2012 2     | 7/05/20  | 13 LOC    |    |
| L | 584 Château CROIZET BAGESPauillacRou                                                | 1990        | DSU       | B75  | 0,75 L | 0         | -12        | -12        | 0         | C06      | 6                    | 584 Admin                | 17/04/2013 1     | 7/04/20  | /13 LEY   |    |
| L | 584 Château CROIZET BAGESPauillacRou                                                | 1994        | CR1       | B75  | 0,75 L | 0         | 0          | 0          | 0         | C06      | 6                    | 584 Admin                | 27/05/2013 2     | 7/05/20  | 3 LOC     | Π  |
| L |                                                                                     |             |           |      |        |           |            |            |           |          |                      |                          |                  |          |           | ~  |

Les zones de couleur bleu/gris sont modifiables sur le lot qui vient d'être créé.

Une fois la saisie effectue, cliquer sur le bouton « Ajouter les lignes » :

| Transfert d'une réservation Primeur en Comm        | nande                      |                      |          |            |              |                   |            |                       |                         |                                               | -                     | ×    |
|----------------------------------------------------|----------------------------|----------------------|----------|------------|--------------|-------------------|------------|-----------------------|-------------------------|-----------------------------------------------|-----------------------|------|
| Réservation Primeur N° Réservation<br>N° de Client | : 12000336 N<br>: 122 Prén | om : BORDEAU<br>om : | IX WINE  | Comm       | ande client  |                   |            |                       |                         | Nature : Application<br>Livraison : En suspen | TVA<br>sion de droits | ]    |
| I Numéro Libellé Article                           | Qté Résa                   | Qté Cde 🛛 🕻          | lté Max  | 🗄 Libellé  | é Article    |                   | Nume N     | * le Type fisc. Emb 2 | Qté Cde Qté Artic Eml   | o 1 Commentaire                               |                       |      |
| 584 Château CROIZET BAGES Pauillac Rou             | ge 2011 0,7! 48            | 24                   | 24       | Châtea     | u CROIZET B/ | AGESPauillacRouge |            |                       | 12 6 PL2                |                                               |                       |      |
| 634 Château D'AGASSAC Haut Médoc Roug              | je 2011 0,75 60            |                      | 60       | Châtea     | u CROIZET B/ | AGES MagnumPauill | acRc 717 1 | 996 CR1 C06           | 6 6 PL2                 |                                               |                       |      |
|                                                    |                            |                      |          | <          |              |                   |            |                       |                         |                                               |                       | Þ    |
| Lots disponibles                                   |                            |                      |          |            |              |                   |            | Equivalence bo        | outeille : 24           | Supprimer les lignes                          | Ajouter les lig       | ines |
| I Numéro Libellé Article                           | N* lot stoc Type fisc      | a UV                 | (UV) Sta | ck Phy Dis | ponible Dis  | ponible Qté Cde   | Code Emb   | Qté Art/En Sur-Emba   | N* article   Utilisateu | r Date créal Date D                           | ern Dépot             | Loc  |
| 584 Château CROIZET BAGESPauillacRou               | 1695 CR1                   | B75                  | 0,75 L   | 0          | -114         | -114              | 0 C12      | 12                    | 584 Primeur             | 25/04/2012 27/05/2                            | 013 LOC               |      |
| 584 Château CROIZET BAGESPauillacRou               | 1990 DSU                   | B75                  | 0,75 L   | 0          | -12          | -12               | 0 C06      | 6                     | 584 Admin               | 17/04/2013 17/04/2                            | 013 LEY               |      |
| 584 Château CROIZET BAGESPauilacRou                | 1994 CR1                   | B75                  | 0,75 L   | 0          | 0            | 0 1               | 2 C06      | 6                     | 584 Admin               | 27/05/2013 27/05/2                            | 013 LOC               |      |
| 717 Château CROIZET BAGES MagnumPa                 | 1996 CR1                   | BA3                  | 1,5 L    | 0          | 0            | 0                 | 6 C06      | 6                     | 717 Admin               | 27/05/2013 27/05/2                            | 013 LOC               |      |
|                                                    |                            |                      |          |            |              |                   |            |                       |                         |                                               |                       |      |
| <                                                  |                            |                      |          |            |              |                   |            |                       |                         |                                               |                       | E.   |

Noter le fait que dans l'exemple ci-dessus sur 24 bouteilles de 75 cl présentent sur la réservation d'origine, 12 ont été prises avec la même contenance et 6 sur une référence Magnum (article 717).

Répéter ainsi l'opération sur les différentes lignes de réservation de la zone 1 afin d'obtenir les lignes de commandes à générer :

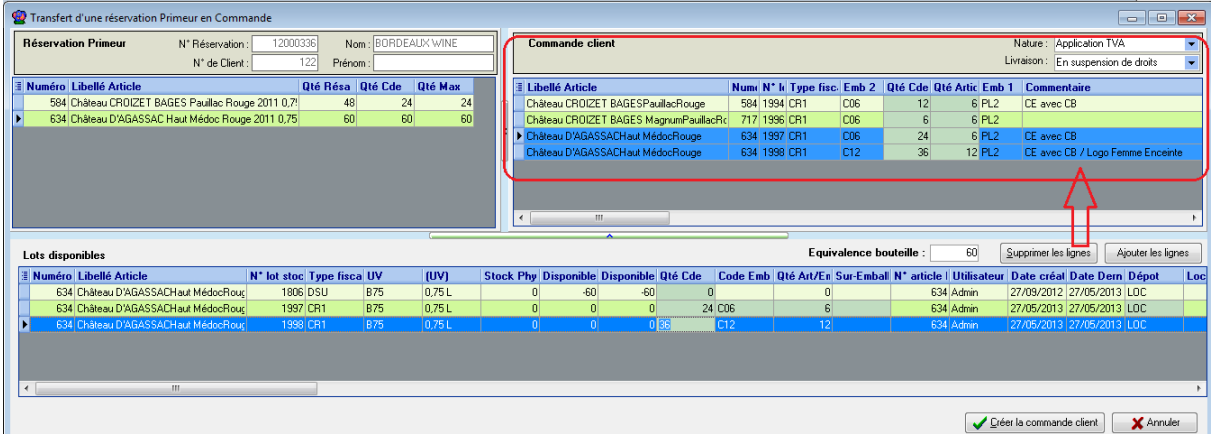

Une zone « Commentaire » est disponible sur les lignes de commandes afin de spécifier des indications d'habillage ou autres informations nécessaires à l'ordre de mise.

A ce stade, penser à modifier si nécessaire la nature de TVA et le type de livraison de la commande générée :

|   |   |                                        |      |       |           |       |         |        | _   | _     |         |              |           |         |   |
|---|---|----------------------------------------|------|-------|-----------|-------|---------|--------|-----|-------|---------|--------------|-----------|---------|---|
|   |   | Commande client                        |      |       |           |       |         |        |     | N     | ature : | Application  | TVA       | -       | 1 |
|   |   |                                        |      |       |           |       |         |        |     | Livr  | aison : | En droits ad | cquittés  | -       | 1 |
| 1 | 1 | Libellé Article                        | Nume | N* le | Type fisc | Emb 2 | Qté Cde | Qté Ar | tic | Emb 1 | Comr    | nentaire     |           |         | 7 |
| h |   | Château CROIZET BAGESPauillacRouge     | 584  | 1994  | CR1       | C06   | 12      |        | 6   | PL2   | CE av   | ec CB        |           |         |   |
| Ш |   | Château CROIZET BAGES MagnumPauillacRo | 717  | 1996  | CR1       | C06   | 6       |        | 6   | PL2   |         |              |           |         |   |
| 1 | Þ | Château D'AGASSACHaut MédocRouge       | 634  | 1997  | CR1       | C06   | 24      |        | 6   | PL2   | CE av   | ec CB        |           |         |   |
| U |   | Château D'AGASSACHaut MédocRouge       | 634  | 1998  | CR1       | C12   | 36      |        | 12  | PL2   | CE av   | ec CB / Log  | o Femme E | nceinte |   |
|   |   |                                        |      |       |           |       |         |        |     |       |         |              |           |         |   |
|   |   |                                        |      |       |           |       |         |        |     |       |         |              |           |         |   |
|   |   |                                        |      |       |           |       |         |        |     |       |         |              |           |         |   |
|   | 4 | III                                    |      |       |           |       |         |        |     |       |         |              |           | • •     |   |

Une fois la saisie terminée, cliquer sur le bouton en bas à droite « Créer la commande client » afin de générer la commande comme souhaité.

La commande générée est automatiquement ouverte pour consultation et éventuellement modification.

Le tarif de vente est calculé proportionnellement au volume des unités livrées par rapport aux bouteilles de 75 cl réservées :

| 🔮 Gestion de Commandes                                                                                           |                            |                        |                            |                                 | _ • •                |
|----------------------------------------------------------------------------------------------------|----------------------------|------------------------|----------------------------|---------------------------------|----------------------|
| C 12000347 N* Cli : 122 BORDEAUX WINE                                                                            | 33000                      | BORDEAUX               |                            |                                 |                      |
| Entête Lignes Pied de page Logistique Documents                                                                  |                            |                        |                            |                                 |                      |
|                                                                                                    |                            |                        |                            |                                 |                      |
| N <sup>®</sup> N <sup>®</sup> Art Dépôt N <sup>®</sup> fournisse N <sup>®</sup> lot Code article Libellé Article | Qte Initiale               | Qte Livrée Type Fisc G | Qté Emb Emb 1 Qté Emb Em I | b Prix Brut HT Commentaire      |                      |
| 1 584 LOC 1994 Château CROIZET BAGESPauil                                                                        | acRouge                    | 12 12 CR1              | 0.02 PL2 2.00 C08          | 5 25.00 € CE avec CB            |                      |
| 1 717 LOC 1996 Château CROIZET BAGES Mag                                                                         | numPauillacRouge           | 6 6 CR1                | 0.01 PL2 1.00 C08          | 5 50.00€                        |                      |
| 1 634 LOC 1997 Château D'AGASSACHaut Méde                                                                        | cRouge                     | 24 24 CR1              | 0.04 PL2 4.00 C08          | 5 10.00 € CE avec CB            |                      |
| 1 634 LOC 1998 Château D'AGASSACHaut Méde                                                                        | cRouge                     | 36 36 CR1              | 0.06 PL2 3.00 C12          | 2 10.00 € CE avec CB / Logo Fer |                      |
| <                                                                                                    |                            |                        |                            |                                 | -                    |
| 🎼 Ajouter 🔊 Inserer 🖓 Gupprimer 🕀 🗛 🏹 Copier 🐼 Col                                                               | er 📃 Calcul 🛞 Détail ligne |                        |                            |                                 | Tot. HT : 1 200.00 € |

On retrouve sur les lignes de commande, les emballages choisis ainsi que les commentaires qui serviront lors de la génération des instructions de mise auprès du fournisseur.

En pied de commande, les acomptes primeurs saisis sur la réservation sont récupérés, si la réservation a été saisie en exonération de TVA et que la commande est en application de TVA on se retrouve avec une pièce dont le solde restant à payer est la TVA calculée :

| Section de Commandes                                                                                                    | - • •                |
|----------------------------------------------------------------------------------------------------|----------------------|
| C 13000067 N° Cli: 13 ESPACE VIN 33330 SAINT EMILION                                                                                                    |                      |
| Entête Lignes Pied de page Logistique Documents                                                                                                    |                      |
| Renise<br>Pied de Page:       Taux       0       % soit       0000         Accompte<br>Pied de Page:       Taux       0       % soit       0000         Frais de<br>Pacturation:       Contrat HT:       0000       % soit       0000         Date Echéance:       10000       10000       % formand de la Commande v         Contrançoir:       O Frais de port       00000       6         O Dú au transporteur<br>Contrançoir:       Frais de port       00000       6         TVA sur Port:       1960       Les Prix sont exprimés en HT       00000       6         TVA sur Port:       1960       Les Prix sont exprimés en HT       ACP       ACOMPTE PRIME EUR       528.00         TVA sur Port:       1984.00       310.46       ,       ,       ,       ,         TVA ::       310.46       ,       ,       ,       ,       ,       ,         TVA ::       310.46       ,       ,       ,       ,       ,       ,       ,         Notart ::       1984.46       ,       ,       ,       ,       ,       ,       ,       ,       ,         Notart ::       1984.46       ,       ,       ,       ,       ,       ,       ,< |                      |
| 🕼 Créer 🏠 Supprimer 14 🖌 🕨 🗤 🕼 Imprimer                                                                                                    | ler 🎼 <u>E</u> ermer |

Il suffit ensuite de facturer cette commande lorsque la livraison est effectuée.

#### Génération des ordres de mise

L'ensemble des commandes clients mémorisées lors de l'opération précédente doivent donner lieu à un ou plusieurs ordres de mise auprès des fournisseurs des articles.

Sur ces commandes, nous avons spécifié les codes emballages souhaités ainsi qu'un commentaire définissant éventuellement des informations de marquage ou de présentation.

Lors de la génération des ordres de mises, le programme va cumuler les quantités nécessaires pour chaque vin, chaque emballage et chaque commentaire différent.

A partir de ces cumuls calculés, des commandes achats vont être générés pour chaque fournisseur concerné.

S'il existe une réservation fournisseur pour les vins en question, le programme va automatiquement procéder à une sortie de réservation pour alimenter les commandes générées.

Cette génération est possible en sélectionnant les commandes clients pour lesquelles on désire générer les ordres de mise.

Par un clic-droit on accède à la fonction de « Génération des ordres de mises » :

| Winistoria 50 - VERSION DEN   | 10 -                         |                                                            |                                 | ▲                                                               |                  |            |
|-------------------------------|------------------------------|------------------------------------------------------------|---------------------------------|-----------------------------------------------------------------|------------------|------------|
| Dossier Edition Logistique    | Fichier Achats Ventes Prime  | urs <u>S</u> tocks <u>C</u> omptabilité S <u>t</u> atistiq | ues <u>F</u> enêti <sub>ý</sub> | Envoyer par Fax                                                 |                  |            |
|                               |                              |                                                            | 6                               | 🚯 Envoyer par Mail                                              |                  |            |
|                               |                              |                                                            |                                 | Envoyer par email centralisé                                    |                  |            |
| WRecherche d'Opérations Co    | ommerciales                  |                                                            |                                 | Envoi automatique par Mail                                      |                  |            |
| N*:                           | Date de Création :           | Client 9                                                   |                                 | Envoyer via Drinkipass                                          |                  |            |
| Type d'Opération              | // 15 // 15                  | Nom:                                                       |                                 | 🖌 Exporter vers un Fichier (Export Total)                       |                  |            |
| <ul> <li>Commandes</li> </ul> | Date d'expédition prévue :   | Nom 2:                                                     | 4                               | Exporter vers un Fichier (Export Libre)                         |                  |            |
| - Evpédiées                   | // 19 // 19                  | Zone Exp. : 😥 N* Exp :                                     |                                 | Actualisation Emballages                                        |                  |            |
| C Dui C Non C Tout            | Date d'expédition :          |                                                            |                                 | Réinitialiser totaux emballages                                 |                  |            |
| - Fachurées                   |                              | CD functions                                               |                                 | Initialisation du prix d'achat des lignes                       |                  |            |
| C Oui C Non C Tout            | Date de Livraison :          |                                                            |                                 | Réinitialisation des Prix des lignes                            | <u> </u>         |            |
| Autom Nul Dimon               |                              | Urdre de Tri N'Ede Decroissant                             |                                 | Réinitialiser le prix de revient du lot de stock des lignes     | OTAL THAN IT     |            |
| Admin(Demo                    | Faci Ext N Expec N Upera Cod | 17/04/2013 201 ALLVIN DE                                   | Etance                          | Réinitialiser priv de revient                                   | 529.20           | 3 229 20   |
| Admin(Demo                    | 12000343 12000343            | 16/11/2012 119 DOMAINES                                    | ET CHATEA                       | Réinitialiser le référencement des lignes                       | 0.00             | 13 500 00  |
|                               |                              | 16/11/2012 118 SHENZHEN                                    | LWINE 20 1                      | Réinitialiser commissions renrésentants                         | 0.00             | 5 400 00   |
| Admin(Domo                    | 12000340 12000340 1444       | 16/11/2012 120 PRESTIGE                                    | CHATE JUN :                     | Péinitialisation des Images des Lignes                          | 0.00             | 12 500 00  |
| Admini(Denio                  | 12000340 12000340 YMA        | 10/11/2012 120 THESTIGE                                    |                                 | Currentiansation des images des Lignes                          | 0.00             | 2 700.00   |
|                               | 12000305 12000305 VMA        | 16/11/2012 126 Phesilide                                   |                                 | Suppression des images des lignes                               | 0.00             | 2 700.00   |
| <b>N</b>                      |                              |                                                            |                                 | Reinitialisation du nombre d'étiquettes des lignes              | <b></b>          | ۱.         |
| Gérer 🖍 Créer                 | (A) 08                       | fran Drinkingan                                            | 1 L                             | Génération des ordres de mise (commandes fournisseurs) Primeurs | a TTC Sélectionn | é 🚺 Eermer |
|                               |                              | Liene                                                      | 1                               | Annulation des ordres de mise (commandes fournisseurs) Primeurs | 38 329.20        |            |
| 1101-4                        |                              |                                                            |                                 | Génération commande de transfert dépôt à dépôt (Achat)          |                  |            |
| H. Ch                         |                              |                                                            |                                 | Eclatement de commande                                          |                  |            |

Un message de confirmation est affiché :

| Contirmer | A REAL PROPERTY CARDING CONTRACTOR                                                                          |
|-----------|----------------------------------------------------------------------------------------------------|
| 2         | Etes-vous certain de vouloir générer les commandes fournisseurs Primeurs pour les commandes sélectionnées ? |
|           |                                                                                                    |
|           | Qui Non                                                                                                    |
|           |                                                                                                    |

A la confirmation, les commandes achat sont générées.

Une fois la génération réalisée, le programme indique si tout s'est bien déroulé ou si certains vins n'ont pu être identifiés sur des réservations fournisseurs dans un rapport affiché à l'écran dont le contenu peut être copié collé dans Word pour impression.

| Mémo                                                                                                    |   |
|----------------------------------------------------------------------------------------------------|---|
|                                                                                                    |   |
| énération des ordres de mise (commande achat) Primeur lancée à 27/05/2013 12:29:33 par Admin :                                                                                                    |   |
| de 1200035 Ligne NT (9001) = (même art) ligne achat généré sur résa achat NT 2000039 ligne NT AK 680 Qié Prise : 12, Qié Restante : 228<br>Le 1200034 Ligne NT (9003) = (même art) ligne achat généré sur résa achat NT 2000039 ligne NT AK 680 Qié Prise : 36, Qié Restante : 132<br>Le 1200034 Ligne NT (9041) = pas de vin touvré, ligne mise dans Ceé achat "manquants non tatalé Primeus"<br>Le 1200034 Ligne NT (9041) = pas de vin touvré, ligne mise dans Ceé achat "manquants non tatalé Primeus"<br>Le 1200034 Ligne NT (9041) = pas de vin touvré, ligne mise dans Ceé achat "manquants non tatalé Primeus"<br>Le 1200034 Ligne NT (9043) = pas de vin touvré, ligne mise dans Ceé achat "manquants non tatalé Primeus"<br>Le 1200034 Ligne NT (9043) = pas de vin touvré, ligne mise dans Ceé achat "manquants non tatalé Primeus"<br>Le 1200034 Ligne NT (9044) = pas de vin touvré, ligne mise dans Ceé achat "manquants non tatalé Primeus"<br>Le 1200034 Ligne NT (9044) = pas de vin touvré, ligne mise dans Ceé achat "manquants non tatalé Primeus"<br>Le 1200034 Ligne NT (9044) = pas de vin touvré, ligne mise dans Ceé achat "manquants non tatalé Primeus"<br>Le 1200034 Ligne NT (9044) = pas de vin touvré, ligne mise dans Ceé achat "manquants non tatalé Primeus"<br>Le 1200034 Ligne NT (9044) = pas de vin touvré, ligne mise dans Ceé achat NT 2000116 ligne NT Ak 696 Qié Prise : 12, Qié Restante : 108<br>Te tet regoup Fourn NT 0 Ceé NT 200034/29040 Art NYS90<br>Te tet regoup Fourn NT 0 Ceé NT 200034/29042 Art NYS90<br>Te tet regoup Fourn NT 42 Ce NT 1200034/29042 Art NYS90<br>Te tet regoup Fourn NT 42 Ceé NT 1200034/29042 Art NYS90<br>Te tet regoup Fourn NT 42 Ceé NT 1200034/29042 Art NYS90<br>Te tet regoup Fourn NT 42 Ceé NT 1200034/29042 Art NYS90<br>Te tet regoup Fourn NT 42 Ceé NT 1200034/29042 Art NYS90<br>Te tet regoup Fourn NT 42 Ceé NT 1200034/29042 Art NYS90<br>Te tet regoup Fourn NT 42 Ceé NT 1200034/29043 vers Achat NT 200017/226<br>Te tet regoup Fourn NT 42 Ceé NT 1200034/29043 vers Achat NT 1200017/226<br>Te tet regoup Fourn NT 42 Ceé NT 1200034/29043 vers Achat NT 200017/226<br>Te tet regoup Fourn NT 42 |   |
| ánáralian Jarreinán à 27/05/2012 13:20-52                                                                                                    |   |
|                                                                                                    |   |
|                                                                                                    |   |
|                                                                                                    |   |
|                                                                                                    | 4 |

Page 17/22

Pour les besoins de la documentation, plusieurs articles ont donné lieu à des anomalies de génération d'ordre de mise afin de visualiser le résultat obtenu.

Le programme a généré 3 commandes fournisseurs :

| ſ | Recherche d'                 | achat            | s                   |             |             |                   |               |      |                |           |               |             |                             |               |       |          |             |            |
|---|------------------------------|------------------|---------------------|-------------|-------------|-------------------|---------------|------|----------------|-----------|---------------|-------------|-----------------------------|---------------|-------|----------|-------------|------------|
|   | N*:                          |                  |                     | Dati        | e de I<br>/ | Création :        | 11            | 15   | N* Fourn. :    |           | •             |             |                             |               |       |          |             |            |
| ľ | Offres     Offres     Offres | on<br>Réser<br>s | vations             | Dati        | e d'er      | nvoi :            |               |      | Nom :          |           |               |             |                             |               |       |          |             |            |
| ľ | Expédiées —                  | _                | _                   | ]<br>] Dati | /<br>e de i | 15<br>réception : | //            | 15   | Zone Exp. :    | ا 😵       | N* Exp :      |             |                             |               |       |          |             |            |
|   | C Oui C Nor                  | n O              | Tout                |             | /           | 15                | //            | 15   | Transporteur : | ا 🛠       | N* vague :    |             |                             |               |       |          |             |            |
|   | Oui O Nor                    | n O              | Tout                | Dati        | e de i<br>/ | réception pre     | evue :<br>/ / | 15   | Ordre de Tri   | N°Cde Déc | roissant      | IN tournee. | L X                         |               |       |          |             | •          |
|   | I Auteur                     | Nv F             | <sup>o</sup> rimeur | Fac         | Exp         | N* Expéc          | N* Opéra      | Code | R Date expéd   | N* Four   | Nom 1         |             | Libellé                     | Réf. commande | Trans | TOTAL HT | TOTAL TVA ( | TOTAL T1 🔺 |
|   | Admin(Demo                   |                  |                     |             |             | 12000119          | 12000119      |      | 27/05/2013     | 75        | ORDRE DE MISE | ERREUR      | Manquants non traités Prime |               |       | 0.00     | 0.00        | 0.         |
|   | Admin(Demo                   |                  |                     |             |             | 12000118          | 12000118      | LGC  | 27/05/2013     | 58        | CHATEAU BEYCH | IEVELLE     |                             |               |       | 1 224.00 | 0.00        | 1 224.     |
|   | Admin(Demo                   |                  |                     |             |             | 12000117          | 12000117      | LGC  | 16/11/2012     | 47        | CHATEAU ANGEL | US          | Primeurs 2010               |               |       | 9 120.00 | 1 787.52    | 10 907.    |
|   |                              |                  |                     |             |             |                   |               |      |                |           |               |             |                             |               |       |          |             |            |

Deux commandes incluant les vins pour lesquels le fournisseur et sa réservation ont été clairement identifiés (exemple ci-dessous) :

| ſ | 0   | iest | tio | n   | de  | Cor | nmi        | ind  | es d | 'Acl       | hat   |             |        |         |             |       |        |        |       |      |        |        |         |         |       |      |        |      |           |    |       |       |      |       |      |     |        |        |     |             |     |           |    |  |
|---|-----|------|-----|-----|-----|-----|------------|------|------|------------|-------|-------------|--------|---------|-------------|-------|--------|--------|-------|------|--------|--------|---------|---------|-------|------|--------|------|-----------|----|-------|-------|------|-------|------|-----|--------|--------|-----|-------------|-----|-----------|----|--|
|   | C.  | 120  | 00  | )0  | 11  | 7   |            |      |      | <u>N</u> * | Fou   | <u>m. :</u> |        | 4       | 7           | HA'   | ΓEA    | .U #   |       | GEL  | US     | 3      |         |         | 3     | 3330 | S.     | AINT | r emilio  | )N |       |       |      |       |      |     |        |        |     |             |     |           |    |  |
|   | Enţ | ête  | •   | Ŀ   | ign | es  | <u>P</u> i | ed o | de p | ag         | *   L | ogisl       | ique   | e   D   | ocu         | nent  | s      |        |       |      |        |        |         |         |       |      |        |      |           |    |       |       |      |       |      |     |        |        |     |             |     |           |    |  |
|   | N   | ٩N°  | ۰.А | urt | Déj | pôt | IN*        | lot  | Cod  | e ar       | icle  | Lit         | ellé . | Article |             |       |        |        |       |      |        |        |         | Qte Ini | tiale | Qte  | Livrée |      | Type Fisi | dQ | té Em | b i B | mb 1 | Qté E | mb   | Emb | 2 Prix | Brut H | тIС | Commentaire | - ( | Opé à MAJ | ٦. |  |
| L | 1   | 6    | 69  | 0   | LOI | C I | 19         | 52   |      |            |       | Ch          | âtea   | u AN    | <b>BELI</b> | JS Sa | int Ei | nilior | n Gra | nd C | iru Re | ouge 2 | 2010 0, | 7       | 3     | 0    |        | 30   | DSU       |    | 0.0   | 15 F  | PL2  |       | 2.50 | C12 | 1      | 90.00€ | e c | E avec CB   |     | 1200009   | 9  |  |
|   | 2   | 6    | 69  | 0   | LO  | Сļ  | 19         | 52   |      |            |       | Ch          | âtea   | u AN    | âΕLI        | JS Sa | int Ei | nilior | n Gra | nd C | iru Re | ouge 2 | 2010 0, | 7       | 7     | 2    |        | 72   | DSU       |    | 0.1   | 2 F   | PL2  | 13    | 2.00 | 206 | 1      | 90.00€ | Е   |             |     | 1200009   | 9  |  |
|   |     |      |     |     |     |     |            |      |      |            |       |             |        |         |             |       |        |        |       |      |        |        |         |         |       |      |        |      |           |    |       |       |      |       |      |     |        |        |     |             |     |           |    |  |

A noter que l'on retrouve les emballages commandés par les clients, les commentaires ainsi que le numéro de réservation fournisseur à partir de laquelle a été faite la commande.

A partir de ces commandes, il est possible d'éditer un état « d'ordre de mise » à destination des fournisseurs.

| IMPORTANT :                                                                                                    |
|----------------------------------------------------------------------------------------------------|
| <ol> <li>Il est possible de générer une partie des ordres de mise, puis de refaire cette<br/>opération successivement au fil de l'arrivée des commandes clients.</li> <li>A chaque génération, de nouvelles commandes fournisseur sont créées,<br/>indépendantes des précédentes</li> </ol>                                                                                                    |
| <ul> <li>2) En cas de problème de génération des ordres de mise (commandes fournisseurs), il est possible d'annuler la génération afin de rectifier les commandes clients ou compléter les réservations fournisseurs.</li> <li>Pour cela, effectuer un clic-droit sur la liste des commandes clients et choisir l'option « Annulation des ordres de mise ».</li> <li>Les commandes achats des fournisseurs sont supprimées et peuvent être ensuite régénérées.</li> </ul> |
|                                                                                                    |

### Tableau de bord de suivi des Primeurs

Vinistoria dispose d'un outil de suivi des allocations fournisseurs par rapport aux offres ou réservations clients.

| ssier | Edition | <u>L</u> ogistique | F <u>i</u> chier | Ac <u>h</u> ats | Ventes | Primeurs | Stocks    | <u>Comptabilité</u> | S <u>t</u> atistiques | <u>F</u> enêtre | Pa <u>r</u> amètres | <u>O</u> utils | <u>A</u> ide |
|-------|---------|--------------------|------------------|-----------------|--------|----------|-----------|---------------------|-----------------------|-----------------|---------------------|----------------|--------------|
| >     | 8 R     | 201                | 50               | 1               | \$     | 2010     |           | + HIFLUS            | Ø                     |                 |                     |                |              |
|       |         |                    |                  | ~               |        | 2011     |           | • <u>~</u>          | ~                     |                 |                     |                |              |
|       |         |                    |                  |                 |        | 2012     |           | •                   |                       |                 |                     |                |              |
|       |         |                    |                  |                 |        | Table    | au de bor | rd                  |                       |                 |                     |                |              |
|       |         |                    |                  |                 |        | -        | ~         |                     |                       |                 |                     |                |              |
|       |         |                    |                  | A               | 5      |          | 1         |                     | 0                     |                 |                     |                |              |
|       |         |                    | 1                |                 | Xr     |          | /         |                     |                       |                 |                     |                |              |

Sur cet écran, choisir :

- la campagne sur laquelle l'analyse doit être faite
- le Mode de comparaison (Offres fournisseurs comparées aux Offres clients, Offres fournisseurs comparées aux réservations clients, Réservations fournisseurs comparées aux réservations clients)

| 9 | Tableau de bord de | s offres Prin | neurs              |        |         |           |          |            |                    |                          |          |            |                 |           |                      |                                               |                        |                      |                     |       |          |              | _       | - ( ( | • ×      |
|---|--------------------|---------------|--------------------|--------|---------|-----------|----------|------------|--------------------|--------------------------|----------|------------|-----------------|-----------|----------------------|-----------------------------------------------|------------------------|----------------------|---------------------|-------|----------|--------------|---------|-------|----------|
|   | Campagne : 2010    |               | Articles           | Vin :  |         |           |          |            | Appe               | lation :                 |          |            |                 | Couleur : | (                    | Mode<br>O Offres F                            | RS vs Off              | res CLT              |                     |       | ] [      | ~            |         |       |          |
|   |                    |               | - Courtier<br>No : |        | ₽[      |           |          |            |                    | ent<br>No:               |          |            |                 | Nom :     |                      | <ul> <li>Offres F</li> <li>Réserva</li> </ul> | RS vs Ré<br>ations FRS | servation<br>vs Rési | ns CLT<br>ervations | CLTS  | J        | 8            |         |       |          |
|   | Fournisseur        | Courtier      |                    | NoiN   | /in     |           |          |            |                    | Qté FR                   | Conte    | e Prix U H | I Prix HT       | Offre d"c | Client               | Agent                                         | Qté Cc                 | Qté Liv              | Qté T               | Conte | Prix U H | Prix Total I | % Mar S | olde  | Solde va |
|   | CHATEAU ANGELU     | LES GRAN      | DS CRUS            | 690 C  | hâteai  | i ANGE    | LUS S    | aint Emil  | on Grand C         | ι 24(                    | 0.75     | 5 190.00€  | 0.00            | 12000274  | MASCIARELLI WINE CON | VINCENT I                                     | 48                     | 0                    | 48                  | 0.75  | 225.00€  | 10 800.00 €  | 18.42%  | 12    | 2 280.0  |
|   |                    |               |                    |        |         |           |          |            |                    |                          |          |            |                 | 12000275  | PRESTIGE CHATEAUX 8  | VINCENT I                                     | 0                      | 72                   | 72                  | 0.75  | 225.00€  | 0.00€        | 18.42%  |       |          |
| _ |                    |               |                    |        |         |           |          |            |                    |                          |          |            |                 | 12000276  | JAPON IMPORT         | Philippe VE                                   | 36                     | 0                    | 36                  | 0.75  | 225.00€  | 8 100.00 €   | 18.42%  |       |          |
| - |                    |               |                    |        |         |           |          |            |                    |                          |          |            |                 | 12000277  | DOMAINES ET CHATEAU  | J VINCENT I                                   | 0                      | 60                   | 60                  | 0.75  | 225.00€  | 0.00€        | 18.42%  |       |          |
| - |                    |               |                    |        |         |           |          |            |                    | -                        |          |            |                 |           | FLINT WINES LTD      | VINCENT I                                     | 12                     | 0                    | 12                  | 0.75  | 250.00€  | 3 000.00€    | 31.58%  |       |          |
| - | CHATEAU ANGELU     | LES GRAN      | DS CRUS            | 690 C  | .hateai | ANGE      | LUS SI   | aint Emili | on Grand C         | ι 6l                     | J U.75   | 0 195.00 ŧ | s 11 700.00     | 12000278  | SHENZHEN WINE CU.,L  | 1                                             | 0                      | 24                   | 24                  | 0.75  | 225.00€  | 31.000.001   | 15.38%  | 36    | 7 020.0  |
| - | CUATEAU CUADAU     | LEC CDAN      | DC CDUC            | 200.0  | otal    | CUAD      | LAU A    | NGELL      | 15                 | 300                      | 0.75     | 0.054      | 11 200.00       | -         |                      |                                               | 96                     |                      |                     |       |          | 21 900.003   |         | 48 :  | 3 300.01 |
| - | CHATEAU CHANMA     | LES UNAN      | US UNUS            | 633 U  | nateat  | CUATI     |          | Taut Met   | loc nouge .        | 1200                     | 0.75     | 0 0.00 €   | 11 220.00       | 2         |                      |                                               |                        |                      |                     |       |          | 0.00.6       |         |       | 0.01     |
| - |                    |               |                    |        | otal    | 24 a Arri | CAU C    | nAnima     | 412                | 1200                     | ,<br>1   |            | 22 920 0        |           |                      |                                               | 96                     |                      |                     |       |          | 0.00.0       |         | 40 0  | 9.00     |
|   | (                  |               |                    | Châtez |         | SELLIS 4  | Saint F  | mitten Gr  | and Cru Bo         | une 2010 0               | 751 R    | DEDEALIX   | III<br>PRIMETIR |           |                      |                                               |                        |                      |                     |       |          |              |         |       |          |
|   |                    |               |                    | Unatea | u ANG   | ELUS S    | saint Ei | niion Gr   | and Uru Hoi<br>T - | ige 2010 0<br>Val Clauda | UND L BI | DRUEAUX F  | THIMEUR -       | 40        |                      |                                               |                        |                      |                     |       |          | ~            |         |       |          |
|   |                    |               |                    | 1.00   | s roun  | isseurs   |          | 300        | 10                 | tai cilents :            |          | 202        | Suide :         | 48        |                      |                                               |                        |                      |                     |       |          |              | iste    | •     | Eermer   |

Après un clic sur la loupe, l'ensemble des pièces présentes est affiché sous formes de listes mettant en rapport les pièces fournisseur (à gauche) et les pièces clients (à droite).

Des sélections supplémentaires sont possibles afin de cibler les opérations réalisées avec un courtier, un client et/ou un vin particulier :

| 🔮 Tableau de bord des offres | Primeurs          |       |                                         |           |       |           |            |           |                     |                                               |                       |                         |                    |        |          |              |        | -    |
|------------------------------|-------------------|-------|-----------------------------------------|-----------|-------|-----------|------------|-----------|---------------------|-----------------------------------------------|-----------------------|-------------------------|--------------------|--------|----------|--------------|--------|------|
| Campagne : 2010 💌            | - Articles -      | Vin   | : *ANGELU Appella                       | tion :    |       |           |            | Couleur : |                     | Mode<br>O Offres F                            | 'RS vs Of             | fres CLT                |                    |        |          |              |        |      |
|                              | Courtier<br>No: U | GC GC | & LES GRANDS CRUS                       | nt<br>No: |       |           | ]          | Nom : P   | RESTIG              | <ul> <li>Offres F</li> <li>Réserv.</li> </ul> | RS vs Re<br>ations FR | éservation<br>S vs Rése | s CLT<br>ervation: | s CLTS |          | <i>8</i>     |        |      |
| E Fournisseur Courtie        | er 🛛              | Nou   | Vin                                     | Qté FR    | Conte | Prix U HT | Prix HT    | Offre d"c | Client              | Agent                                         | Qté Co                | Qté Liv                 | Qté T              | Conte  | Prix U H | Prix Total I | % Mar  | Sold |
| CHATEAU ANGELU LES GR        | ANDS CRUS         | 690   | Château ANGELUS Saint Emilion Grand Cru | 240       | 0.75  | 190.00€   | 0.00€      | 12000275  | PRESTIGE CHATEAUX & | VINCENT I                                     | 0                     | 72                      | 72                 | 0.75   | 225.00€  | 0.00€        | 18.42% | 16   |
| CHATEAU ANGELU LES GR        | ANDS CRUS         | 690   | Château ANGELUS Saint Emilion Grand Cru | 60        | 0.75  | 195.00€   | 11 700.00€ |           |                     |                                               |                       |                         |                    |        |          |              |        |      |
|                              |                   |       | Total CHATEAU ANGELUS                   | 300       |       |           | 11 700.00  |           |                     |                                               | 0                     |                         |                    |        |          | 0.00€        |        | 16   |
| Þ                            |                   |       | Total Général Campagne                  | 300       |       |           | 11 700.00  |           |                     |                                               | 0                     |                         |                    |        |          | 0.00 €       |        | 16   |

#### Ci-dessous l'interprétation des colonnes du tableau de bord :

| 6 | Tableau de bord de | s offres Drin | meurs    |       |                |              |             |           |           |              |         |            |           |            |                     |                              |            |            |         |        |           |              |                  |          |          |
|---|--------------------|---------------|----------|-------|----------------|--------------|-------------|-----------|-----------|--------------|---------|------------|-----------|------------|---------------------|------------------------------|------------|------------|---------|--------|-----------|--------------|------------------|----------|----------|
|   |                    | Jonnes I mi   | Articles |       |                |              |             |           |           |              |         |            |           |            |                     | Mode                         |            |            |         |        |           |              |                  |          |          |
|   | Campagne : 2010    | -             |          | Vin   | :              |              |             |           | Appella   | ation :      |         |            |           | Couleur :  |                     | O Offree F                   | BS ve Offi | ee CLT     |         |        |           |              |                  |          |          |
|   |                    |               |          |       |                |              |             |           |           |              |         |            |           |            |                     | 0 0// 0                      | no 18 011  | 00 001     |         |        | 5         | þ            |                  |          |          |
|   |                    |               | Courtier |       |                |              |             |           |           | ant          |         |            | _         |            |                     | <ul> <li>Uffres F</li> </ul> | HS VS He   | servations | ULI     |        |           |              |                  |          |          |
|   |                    |               | No:      |       | ¥ I            |              |             |           |           | NO:          |         |            |           | Nom :      |                     | <ul> <li>Réserv</li> </ul>   | ations FRS | vs Réser   | vations | CLTS   |           |              |                  |          |          |
| 6 | C                  | Counting      |          | M.    |                |              |             |           | -         | 04 50        | Cart    | Dain 11 11 | Dain UT   | V0444 411  | Clines              | 1 4 marsh                    | 014 Ca     | 0415       | 014 T I | Carala | Dain U.U. | Data Takat I | *                | Califa I | C        |
| 2 | CHATEALLANGELL     | LES GRAN      | DS CRUS  | 690   | Yiri<br>Châtea | ANGEL        | IS Saint I  | Emilion G | rand Cn   | Q10 FN       | 0.75    | 190,004    |           | 12000274   | MASCIABELLI WINE CO | Myent<br>MINCENT             | 48         |            | 418     | 0.75   | 225.00.£  | 10.800.00£   | -6 Mdi<br>18.422 | 12       | 2 280.0  |
| F |                    |               | 00 01100 |       | en et es       | ALC: LET COM |             | enninon e |           |              | 0.10    | 100.000    | 0.00      | 12000275   | PRESTIGE CHATEAUX   | VINCENT                      | 0          | 72         | 72      | 0.75   | 225.00€   | 0.00€        | 18.42%           | 16       |          |
|   |                    |               |          |       |                |              |             |           |           |              |         |            |           | 12000276   | JAPON IMPORT        | Philippe V8                  | 36         | 0          | 36      | 0.75   | 225.00€   | 8100.00€     | 18.42%           |          |          |
|   |                    |               |          |       |                |              |             |           |           |              |         |            |           | 12000277   | DOMAINES ET CHATEA  | U VINCENT                    | 0          | 60         | 60      | 0.75   | 225.00€   | 0.00€        | 18.42%           |          |          |
|   |                    |               |          |       |                |              |             |           |           |              |         |            |           |            | FLINT WINES LTD     | VINCENT                      | 12         | 0          | 12      | 0.75   | 250.00€   | 3 000.00 €   | 31.58%           |          |          |
|   | CHATEAU ANGELU     | LES GRANI     | DS CRUS  | 690   | Châtea         | u ANGELL     | US Saint [  | Emilion G | arand Cru | 60           | 0.75    | 195.00 €   | 11 700.00 | € 12000278 | SHENZHEN WINE CO.,I | .T                           | 0          | 24         | 24      | 0.75   | 225.00€   | 0.00€        | 15.38%           | 36       | 7 020.0  |
|   |                    |               |          |       | Total          | CHATE/       | AU ANG      | ELUS      |           | 300          |         |            | 11 700.0  | ٥          |                     |                              | 96         |            |         |        |           | 21 900.00 (  |                  | 48       | 9 300.00 |
|   | CHATEAU CHARMA     | LES GRAN      | DS CRUS  | 699   | Châtea         | u CHARM      | AIL Haut    | Médoc F   | Rouge 2   | 1200         | 0.75    | 9.35 (     | 11 220.00 | E          |                     |                              |            |            |         |        |           |              |                  |          |          |
|   |                    |               |          |       | Total          | CHATE/       | AU CHAP     | RMAIL     |           | 1200         | 1       |            | 11 220.0  | ٥          |                     |                              | 0          |            |         |        |           | 0.00€        |                  | 0        | 0.0      |
|   |                    |               |          |       | Total          | Général      | Campag      | ne        |           | 1500         |         |            | 22 920.0  | 0          |                     |                              | 96         |            |         |        |           | 21 900.00 (  |                  | 48       | 9 300.00 |
| U |                    |               |          |       |                |              |             |           |           |              |         |            |           | ۲.         |                     |                              |            |            |         |        |           |              | )                |          |          |
|   |                    |               |          |       |                | _            |             |           |           |              |         |            |           |            |                     |                              |            |            | ^       |        |           |              | _                |          |          |
|   |                    |               |          |       |                |              |             |           | Δ         |              |         |            |           |            |                     |                              |            |            | 7       |        |           |              |                  |          | Z > 1    |
|   |                    |               |          |       |                |              |             |           | ТГ        |              |         |            |           |            |                     |                              |            |            |         |        |           |              |                  |          |          |
|   |                    |               |          |       |                | Alle         | ention      | - faur    |           | ure avia     |         |            |           |            | D.4                 |                              |            |            | _       |        |           | Sold         | . rost           | nteu     | r los    |
|   |                    |               |          |       |                | Allot        | Jations     | sioun     | msset     | IIS EXIS     | stante  | :5         |           |            | Re                  | servation                    | is clien   | róc o r    |         | • 1 -  |           | alloc        | ations           | in su    | i ies    |
|   |                    |               |          |       |                |              |             |           |           |              |         |            |           |            |                     | iuant la q                   | nmande     | ie la n    |         | rásli  | e á o     | fourr        | isseu            | -        |          |
|   | < [                | _             | _        | _     | _              | _            | _           | _         | _         | _            | _       | _          | III       | _          | qu                  | antite coi                   | innanue    | e, ia ii   | arge    | rean   | 566       |              |                  | _        |          |
|   |                    |               | -        | Châte | au ANf         | GELUS SZ     | aint Emilio | n Grand   | Cru Bou   | ne 2010 0    | 75 L BC | BDEAUXE    | BIMEUB    |            |                     |                              |            |            |         |        |           |              |                  |          |          |
|   |                    |               |          | Tol   | tal Four       | missours     | 2           | 200       | Tot       | al Clianta : |         | 252        | Coldo     | 40         |                     |                              |            |            |         |        |           | m            | 1                |          |          |
|   |                    |               |          | 10    | tai r'uu       | maaeurs .    | L           |           | 100       | ar cuertos . |         | 2.32       | Joide.    | 90         |                     |                              |            |            |         |        |           | _¥Ø ⊑        | iste             |          | Eermer   |
|   |                    |               |          |       |                |              |             |           |           |              |         |            |           |            |                     |                              |            |            |         |        |           |              |                  |          |          |

Lorsque l'on clique sur une ligne « Fournisseur » (Allocation sous forme d'une Offre ou d'une Réservation), en pied de fenêtre apparaît le total de l'article concerné.

Exemple ci-dessous lorsque l'on a cliqué sur la première ligne du tableau, on obtient :

- total des quantités fournisseurs (ici 240 + 60 = 300)
- Le total des quantités prises par les clients : 252
- Le solde restant pouvant être utilisé : 48

| 9 | Tableau de bord de | s offres Prir | neurs              |            |                                                         |                      |                             |         |                   |                   |           |             |
|---|--------------------|---------------|--------------------|------------|---------------------------------------------------------|----------------------|-----------------------------|---------|-------------------|-------------------|-----------|-------------|
|   | Campagne : 2010    | •             | - Articles         | Vir        | n:                                                      | Appella              | ition :                     |         |                   | ]                 | Couleur : |             |
|   |                    |               | - Courtier<br>No : |            | 8                                                       |                      | nt<br>No:                   |         |                   | ]                 | Nom :     |             |
|   | E Fournisseur      | Courtier      |                    | No         | Vin                                                     |                      | Qté FR                      | Conte   | Prix U HT         | Prix HT           | Offre d"o | Client      |
|   | CHATEAU ANGELU     | LES GRAN      | DS CRUS            | 690        | Château ANGELUS Saint Emil                              | ion Grand Cru        | 240                         | 0.75    | 190.00€           | 0.00€             | 12000274  | MASCIARELL  |
|   |                    |               |                    |            |                                                         |                      |                             |         |                   |                   | 12000275  | PRESTIGE C  |
|   |                    |               |                    |            | 1                                                       | ſ .                  |                             |         |                   |                   | 12000276  | JAPON IMPO  |
|   |                    |               |                    |            |                                                         |                      |                             |         |                   |                   | 12000277  | DOMAINES E  |
|   |                    |               |                    |            |                                                         |                      |                             |         |                   |                   |           | FLINT WINES |
|   | CHATEAU ANGELU     | LES GRAN      | DS CRUS            | 690        | Château ANGELUS Saint Emil                              | ion Grand Cru        | 60                          | 0.75    | 195.00€           | 11 700.00€        | 12000278  | SHENZHEN    |
|   |                    |               |                    |            | Total CHATEAU ANGEL                                     | JS                   | 300                         |         |                   | 11 700.00         |           |             |
|   | CHATEAU CHARMA     | LES GRAN      | DS CRUS            | 699        | Château CHARMAIL Haut Mé                                | doc Rouge 20         | 1200                        | 0.75    | 9.35€             | 11 220.00€        |           |             |
|   |                    |               |                    |            | Total CHATEAU CHARM                                     | AIL                  | 1200                        |         |                   | 11 220.00         |           |             |
|   |                    |               |                    |            | Total Général Campagne                                  |                      | 1500                        |         |                   | 22 920.00         |           |             |
|   |                    |               |                    |            |                                                         |                      |                             |         |                   |                   |           |             |
|   | •                  |               |                    | _          | _                                                       |                      |                             |         |                   |                   |           |             |
|   |                    |               |                    | Chât<br>To | eau ANGELUS Saint Emilion Gr<br>otal Fournisseurs : 300 | and Cru Roug<br>Tota | ge 2010 0,1<br>al Clients : | 75 L BO | IRDEAUX PI<br>252 | RIMEUR<br>Solde : | 48        |             |

Un bouton « **Liste** » en bas de l'écran permet de choisir un état pour impression de ce tableau de bord à l'aide d'un état standard ou personnalisé.

#### **Comptabilité Primeur**

Les acomptes versés saisis en pied d'Offres ou de Réservations primeurs sont typés « Primeur » comme nous avons pu le voir précédemment.

La suppression d'une opération commerciale contenant des acomptes de ce type provoque leur transformation en règlements « classiques » mais gardent le type « Primeur ». Il est alors possible de les affecter à une autre pièce si nécessaire.

#### Saisie des règlements

En saisie des règlements, si un règlement n'a pas été interfacé en comptabilité ou lettré à une pièce, il est possible de modifier son type « Primeur ».

| <b>1</b> | estion o  | des Règ | glements      |              |                   |              |                |         |         |                              |           |                |                   | _             | _          |                   |
|----------|-----------|---------|---------------|--------------|-------------------|--------------|----------------|---------|---------|------------------------------|-----------|----------------|-------------------|---------------|------------|-------------------|
| Rè       | glement   | s       |               |              |                   |              |                |         |         |                              |           |                |                   | (             |            | 0                 |
|          | N° Règl   | emen [  | ) ate Règleme | nt N° Client | Client            | Contrepartie | Mode Règlement | Montant | Devise  | Date Echéance                | RIB       | Banque         | Désignation       | Primeu        | r TVA      | Se <u>C</u> réer  |
| *        | 1200      | 0092 1  | 2/03/2013     | 4            | 4 TANTE YVONNE    | CHQ          | Chèque         | 512.00  | EUR     | 12/03/2013                   | FR7610278 | Agence MERIBEL |                   | Non           | - 1        | A.                |
|          |           |         |               |              |                   |              |                |         |         |                              |           |                |                   | Oui           |            | Jm Supprimer      |
|          |           |         |               |              |                   |              |                |         |         |                              |           |                |                   | Non           |            | Délattrar         |
|          |           |         |               |              |                   |              |                |         |         |                              |           |                |                   | $\sim$        |            |                   |
| •        |           |         |               |              |                   |              |                |         |         |                              |           |                |                   |               | Þ          | 🧭 🛛 🕅             |
| То       | tal Règl  | ements  | € 0.00 €      |              | Reste à Imputer : | 512.00       |                |         |         |                              |           |                |                   |               |            | 💓 <u>A</u> nnuler |
| Fa       | ctures C  | lient   |               |              |                   |              |                |         |         |                              |           |                |                   |               | F          | actures           |
| E        | oh vo - [ |         | N* Clim       | nt :         | A Montant         | Dur          | // 15          | NU: 77  | 15      | $\langle \mathbf{O} \rangle$ |           |                |                   |               |            | Non Soldées       |
|          |           |         |               | nt.          |                   | Du.          |                | au      | <u></u> | *                            |           |                |                   |               |            | Soldées           |
|          | Tot. Fa   | actures | 1 432.8       | 86€          | Tot. Soldes :     | 813.20€      |                |         |         |                              |           |                |                   |               |            | Toutes            |
| Π        | 1* Client | t Clie  | nt            |              |                   |              |                |         | N       | * Facture Client             |           | Solde Dev      | Ba Mtt Affecté Da | ate Echéan Da | ate de F 🔺 | 1                 |
| Þ        |           | 44 TAN  | ITE YVONNE    |              |                   |              |                |         |         | 2000041 TANTE                | YVONNE    | 72.64          | € 30              | )/06/2012 05  | 5/11/20    |                   |
|          |           |         |               |              |                   |              |                |         | 1       | 2000031 TANTE                | YVONNE    | 422.23         | € 30              | /11/2012 10   | /10/20     |                   |
|          |           |         |               |              |                   |              |                |         |         | 2000034 TANTE                | YVONNE    | 55.69          | € 30              | /11/2012 10   | 1/10/20    | Affecter tout     |
|          |           |         |               |              |                   |              |                |         |         |                              |           |                |                   |               |            |                   |

Il est par contre interdit de lettrer un règlement « Primeur » sur une facture déjà interfacée en comptabilité.

#### Journaux comptables VINISTORIA

Sur les journaux de règlements, s'il s'agit d'un règlement « Primeur », l'écriture est générée avec le collectif « Primeur » paramétré.

Sur les journaux de vente/achat, si la facture est lettrée sur un règlement « Primeur », les écritures de contrepartie « Primeurs » sont générées :

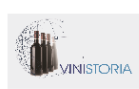

#### LA GRAINE INFORMATIQUE 88 Rue chantiers Beaujolais

ZA du Martelet 69400 LIMAS Tél :04 74 60 03 34 Fax :04 74 60 37 48 Email :<u>pierre.peton@graineinfo.fr</u>

## Journal des Ventes

Date Facturation : du 12/03/2013 Edition en  $\in$  de toutes les factures

| Date       | N° Pièce  | N° cpt    |                                 | Libellé                   | Débit    | Crédit   |
|------------|-----------|-----------|---------------------------------|---------------------------|----------|----------|
| 12/03/2013 | F12000053 | 411000118 | SHENZHEN WINE CO., LTD          | F/ SHENZHEN WINE CO.,LTD  | 2 700.00 |          |
|            | F12000053 | 707920    | Code vente par défaut / TVA EXP | F/ SHENZHEN WINE CO., LTD |          | 2 700.00 |
|            | F12000053 | 445700    | TVA EXP                         | F/ SHENZHEN WINE CO.,LTD  |          |          |
|            | F12000053 | 419000118 | Primeur                         | F/ SHENZHEN WINE CO.,LTD  | 899.91   |          |
|            | F12000053 | 411000118 | Primeur                         | F/ SHENZHEN WINE CO.,LTD  |          | 899.91   |
|            |           |           |                                 | Total :                   | 3 599.91 | 3 599.91 |

#### Interface comptable

Lors de l'interface comptable des règlements, les acomptes « Primeurs » sont générés sur le collectif « Primeur » paramétré dans les catégories de clients.

| 9 | Validation Export Comptable                             |           |                       |              |           |                 |         | x |
|---|---------------------------------------------------------|-----------|-----------------------|--------------|-----------|-----------------|---------|---|
|   | Type de Report : Réglements N° Provisoire de Report : 9 |           |                       |              |           |                 |         |   |
| Γ | N° Ordre Ecri Date Ecriture Désignation                 | Compte    | Client                | Compte Tiers | Débit (€) | Crédit (€)      | Journal |   |
|   | 0 12/03/2013 SHENZHEN WINE CO.,LTD                      | 758000    | SHENZHEN WINE CO.,LTD |              | 899.91    | 0.00            | OD      |   |
|   | 10 12/03/2013 SHENZHEN WINE CO., LTD C12000334          | 419000118 | SHENZHEN WINE CO.,LTD |              | 0.00      | 899.91          | OD      |   |
|   | 0 12/03/2013 SHENZHEN WINE CO., LTD                     | 758000    | SHENZHEN WINE CO.,LTD |              | 0.00      | 899.91          | OD      |   |
|   | 10 12/03/2013 SHENZHEN WINE CO.,LTD C12000331           | 419000118 | SHENZHEN WINE CO.,LTD |              | 899.91    | 0.00            | OD      | Ξ |
|   |                                                         |           |                       |              |           |                 |         |   |
|   | <                                                       |           | Total Débit : 175     | 19.82        | Total C   | rédit : 1 799.8 | ►<br>32 |   |

Lors de l'interface des ventes / achats si la facture est lettrée sur un règlement « Primeur », les écritures générées tiennent compte de la nécessité de solder le collectif « Primeur » ayant reçu les acomptes versés :

| 9 | 😰 Validation Export Comptable |                 |               |             |          |                    |            |           |                                 |              |           |             |          |           |                  |          |       |
|---|-------------------------------|-----------------|---------------|-------------|----------|--------------------|------------|-----------|---------------------------------|--------------|-----------|-------------|----------|-----------|------------------|----------|-------|
|   | Туре                          | de Repo         | rt : Ventes   |             | N        | l* Provisoire de F | Report : 9 |           |                                 |              |           |             |          |           |                  |          |       |
| 1 | N* (                          | Ordre Ecr       | Date Ecriture | Désignation |          |                    |            | Compte    | Client                          | Compte Tiers | Débit (€) | Crédit (€)  | Journal  | N° Pièce  | Montant          | Code TVA | Qte 🔺 |
| D |                               | 1               | 12/03/2013    | F/ SHENZHEN | WINE C   | O.,LTD             |            | 411000118 | SHENZHEN WINE CO.,LTD           |              | 2 700.00  | 0.00        | VTE      | F12000053 | 2 700.00         |          |       |
|   |                               | 5001            | 12/03/2013    | F/ SHENZHEN | WINE C   | :0.,LTD            |            | 707920    | Code vente par défaut / TVA EXP |              | 0.00      | 2 700.00    | VTE      | F12000053 | 2 700.00         |          | =     |
|   |                               | 10001           | 12/03/2013    | F/ SHENZHEN | I WINE C | O.,LTD             |            | 445700    | TVA EXP                         |              | 0.00      | 0.00        | VTE      | F12000053 | 0.00             | EXP      |       |
| ſ |                               | 25001           | 12/03/2013    | F/ SHENZHEN | I WINE C | O.,LTD             |            | 419000118 | Primeur                         |              | 899.91    | 0.00        | VTE      | F12000053 | 899.91           |          |       |
|   |                               | 30001           | 12/03/2013    | F/ SHENZHEN | I WINE C | O.,LTD             |            | 411000118 | Primeur                         |              | 0.00      | 899.91      | VTE      | F12000053 | 899.91           |          |       |
|   | •                             |                 |               |             |          |                    |            |           |                                 |              |           |             |          |           |                  |          | *     |
|   | ÿ                             | <u>V</u> alider |               | Eermer      |          |                    |            |           |                                 |              |           | Total Débit | 3 599.91 |           | Total Crédit : [ | 3 599.91 |       |